# Guide de l'utilisateur JSesh

# [Intermédiaire]

Bibliothèque de

I'Université Masakatsu Nagai de Tokyo Bibliothèque de recherche asiatique Kamihiro Ethics Foundation Division de la recherche sur les dons (U-PARL), professeur associé spécialement nommé

nagai.masakatsu@mail.u-tokyo.ac.jp

Ver.1 (25 juillet 2021)

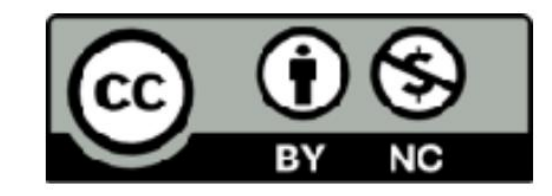

Ce fichier est fourni sous la licence Creative Commons "Attribution-NonCommercial 4.0 International"

table des matières

| [9] Utilisation de JSeshÿ: application de combinaisons de caractères |     |
|----------------------------------------------------------------------|-----|
| Entrée hiéroglyphe 9-1 •                                             | ÿ5  |
| Unité 9-2 haut et bas • Unité                                        | ÿ6  |
| 9-3 gauche et droite • Règle                                         | ÿ7  |
| de combinaison 9-4 ":" et "*" • Définir                              | ÿ9  |
| à l'aide de 9-5 () Spécifier • 9-6                                   | ÿ13 |
| Paramètres de ligature • 9-7                                         | ÿ15 |
| Superposition de caractères                                          | ÿ19 |

#### [10] Utiliser JSeshÿ: modifier la taille et l'orientation des caractères

| • 10-1 Mise à l'échelle des caractères •                      | ÿ20 |
|---------------------------------------------------------------|-----|
| 10-2 Extension de la largeur des                              | ÿ25 |
| caractères • 10-3 Changement d'orientation                    | ÿ27 |
| des caractères • 10-4 Inversion gauche/droite                 | ÿ28 |
| des caractères • 10-5 Changement d'inclinaison des caractères | ÿ29 |

table des matières

| [11] Utiliser JSeshÿ: édition de position gratuite                     | glisser |
|------------------------------------------------------------------------|---------|
| • 11-1 Édition de position libre                                       | ÿ30     |
| 11-2 Opération sur l'écran d'édition                                   | ÿ32     |
| • 11-3 Exemple d'édition                                               | ÿ34     |
| [12] Utiliser JSeshÿ: changer la couleur des caractères                |         |
| 12-1 Réglage de la plage de caractères                                 | ÿ36     |
| rouges • 12-2 Rendre certains caractères en                            | ÿ37     |
| caractères rouges • 12-3 Rendre certains caractères en caractères gris | ÿ39     |
| [13] Utilisez JSeshÿ: définissez le cadre du nom du roi                |         |
| • 13-1 Sélectionner                                                    | ÿ41     |
| un cadre • 13-2 Type                                                   | ÿ42     |
| de cadre • 13-3 Cartouche (šnw)                                        | ÿ43     |
| • 13-4 Serekh (srÿ)                                                    | ÿ44     |
| • 13-5 Fut <i>(ÿw-t)</i>                                               | ÿ45     |
| • Cadre 13-6                                                           | ÿ46     |
| Forteresse • Modifier la description dans le cadre 13-7                | ÿ47     |

#### table des matières

| [14] Utilisation de JSeshÿ: exercices | glisser |
|---------------------------------------|---------|
| • 14-1 Question 1                     | ÿ49     |
| • 14-2 Question 2                     | ÿ50     |
| • 14-3 Réponse à la                   | ÿ51     |
| Question 1 • 14-4 Réponse             | ÿ54     |
| à la Question 2 • 14-5                | ÿ56     |
| Résumé de la grammaire • 14-6 Gross   | ÿ57     |
| Remerciements                         | ÿ59     |
| Imprimer                              | ÿ60     |

#### 9-1 Saisie des hiéroglyphes

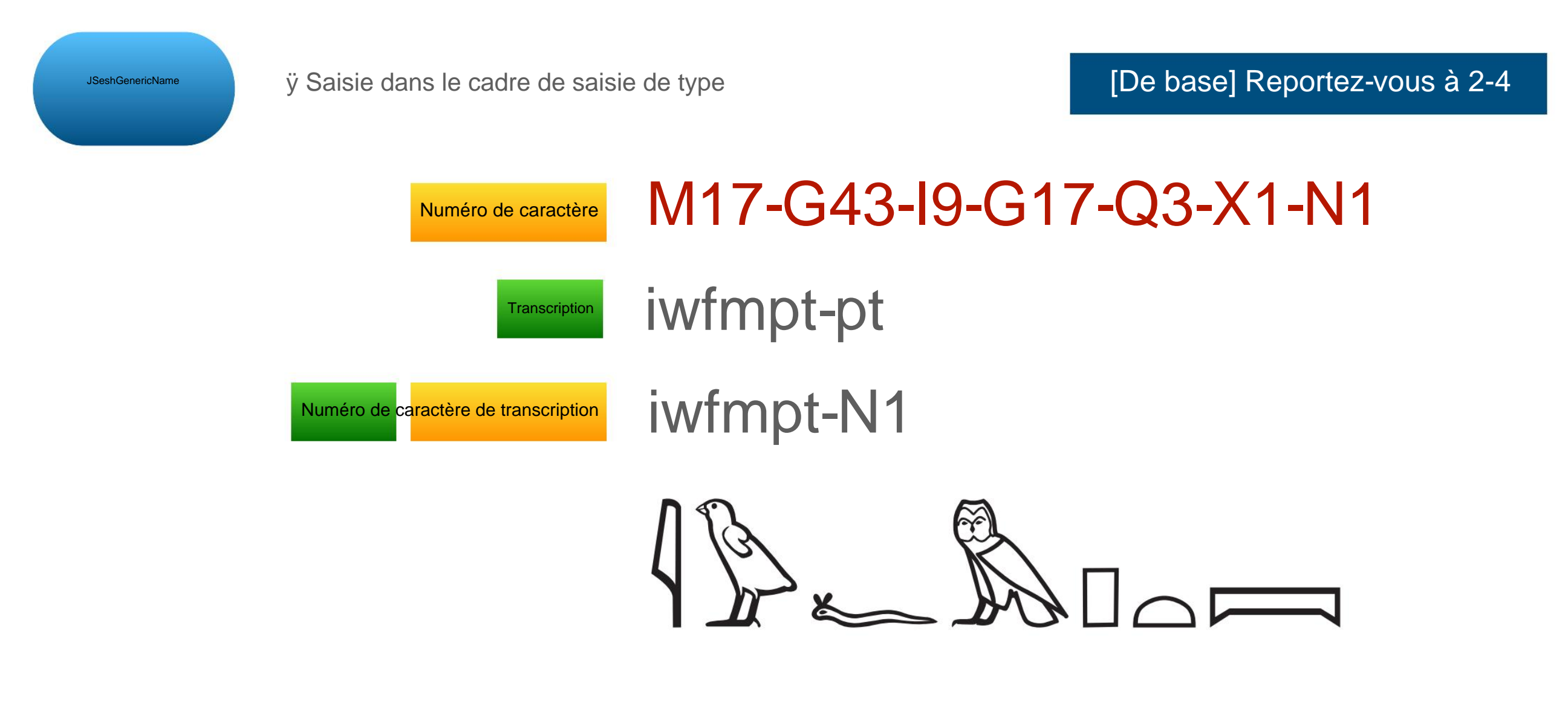

(2) Lors de la saisie à partir de la palette, le numéro de caractère est saisi dans le cadre de saisie de type.

**Règles préalables** 

-L'unité (minimum 1 caractère) est coupée par (trait d'union)ÿ!

#### 9-2 Assemblage des unités de haut en bas

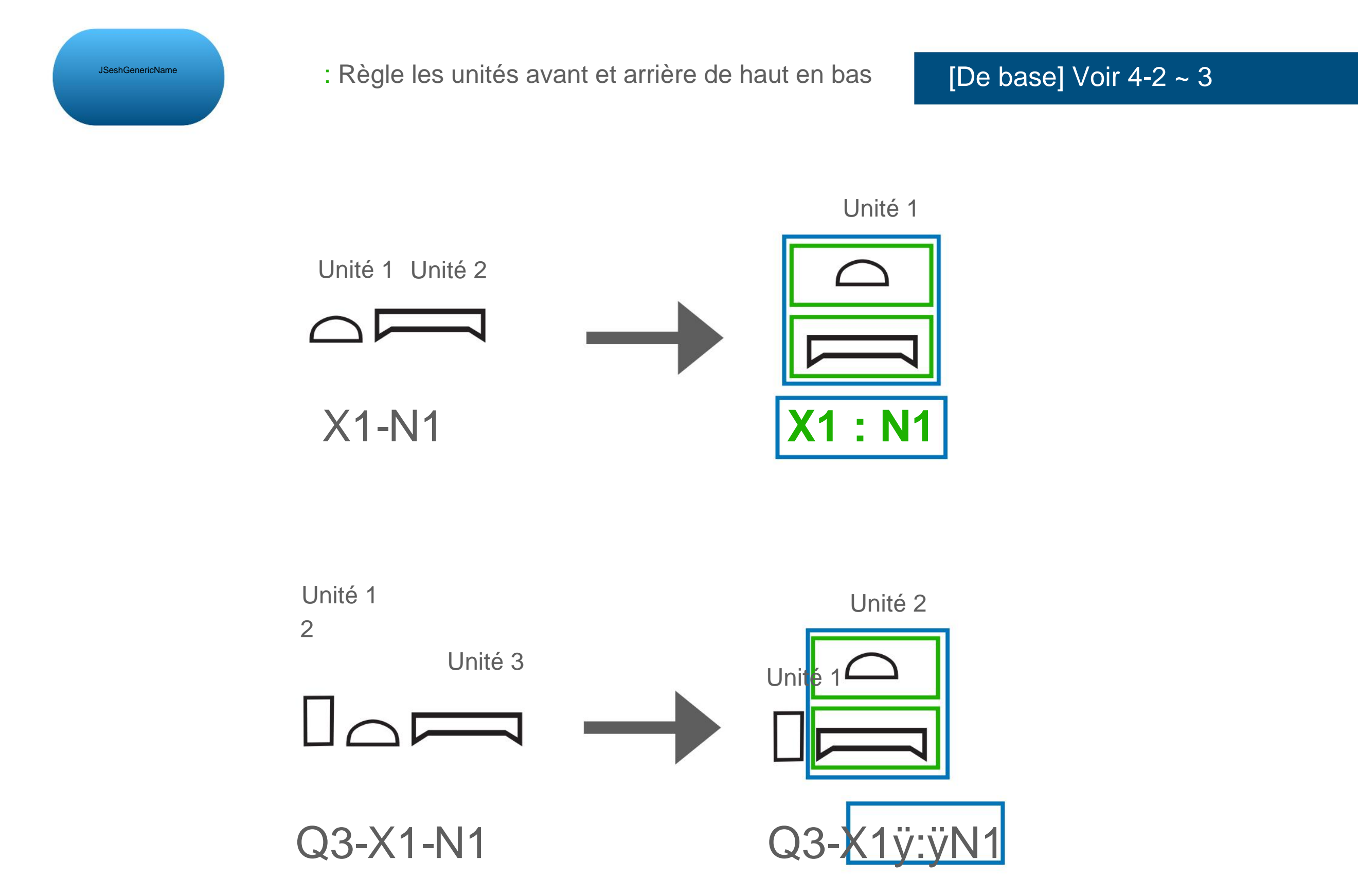

#### 9-3 Assemblage des unités gauche et droite

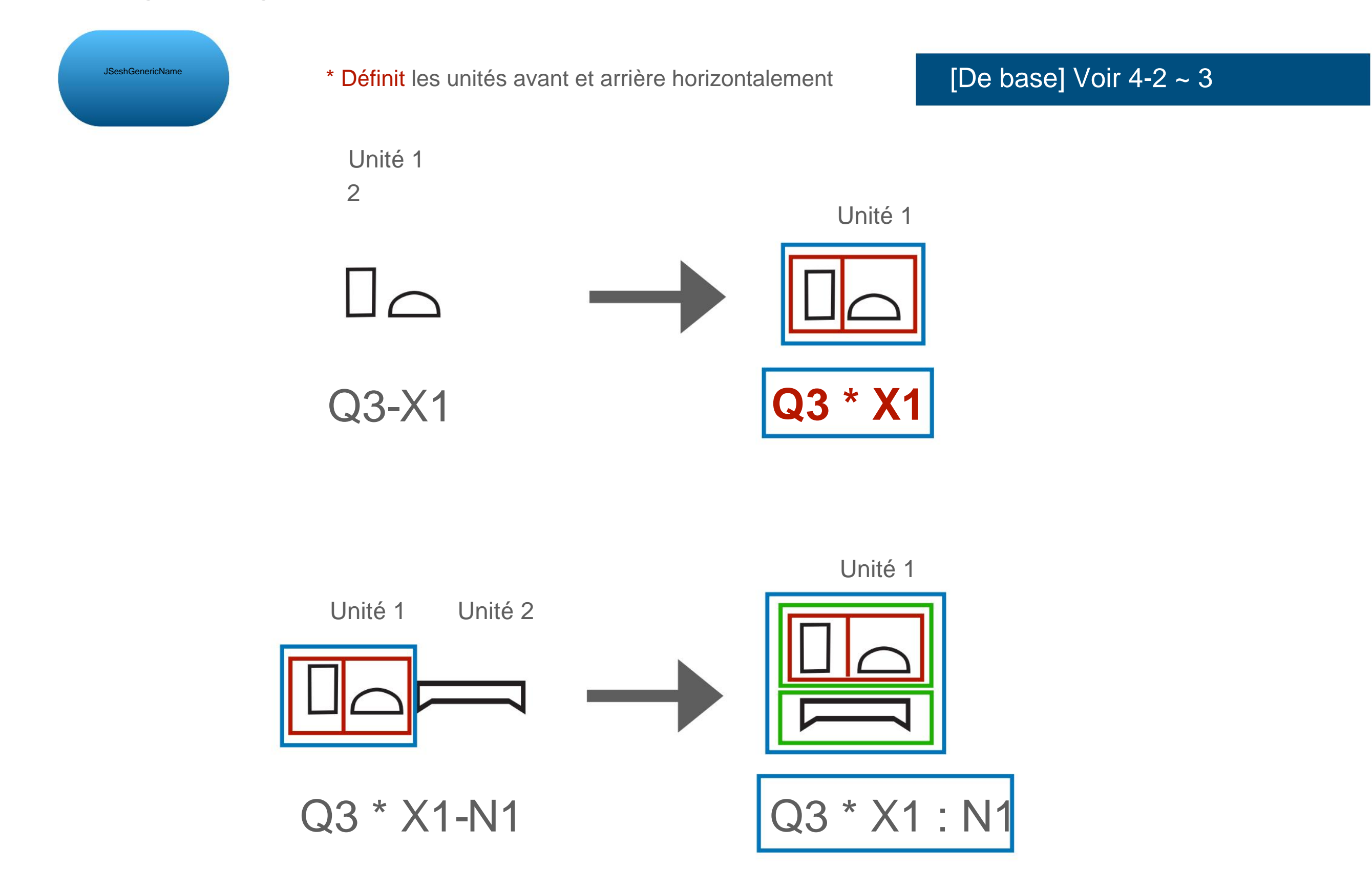

sept

9-3 Assemblage des unités gauche et droite

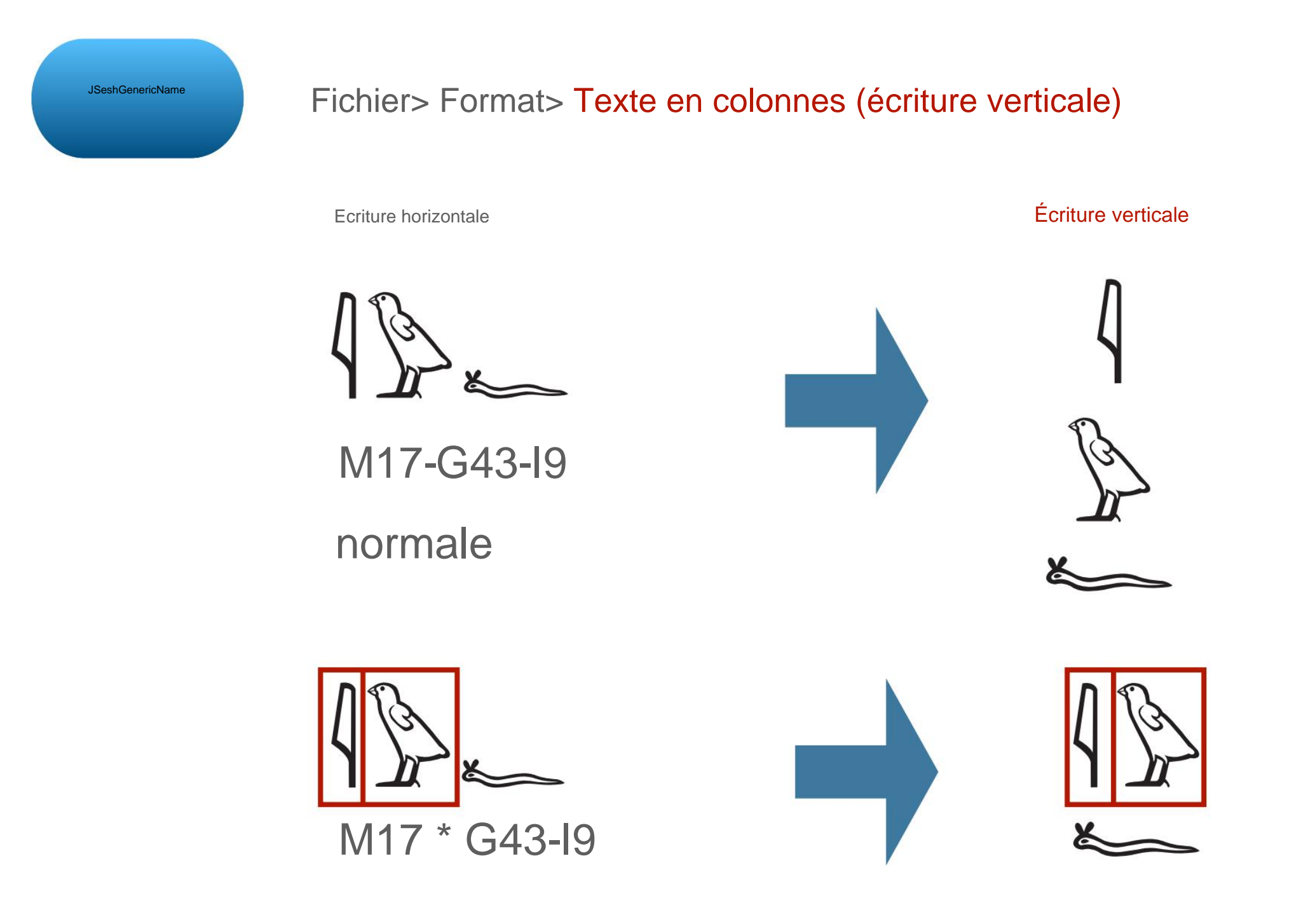

Composition horizontale

#### Ça ressemble au même

C'est en composition horizontale

## 9-4 Règle pour combiner ":" et "\*"

Dans la description sur le côté droit de JSesh , comment les caractères sont disposés

N'est-ce pas?

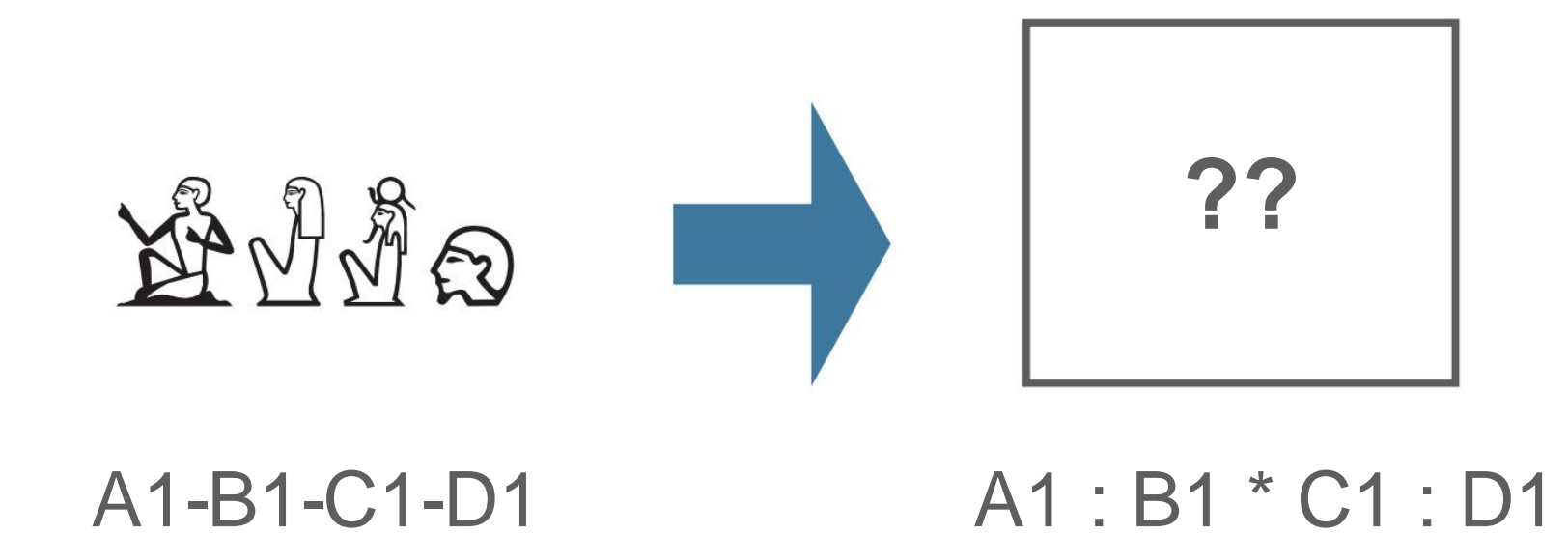

Machine Translated by Google

[9] Utilisation de JSeshÿ: application de combinaisons de caractères

## 9-4 Règle pour combiner ":" et "\*"

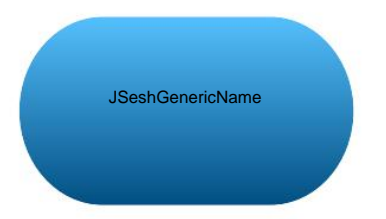

Le résultat ressemble à ceci

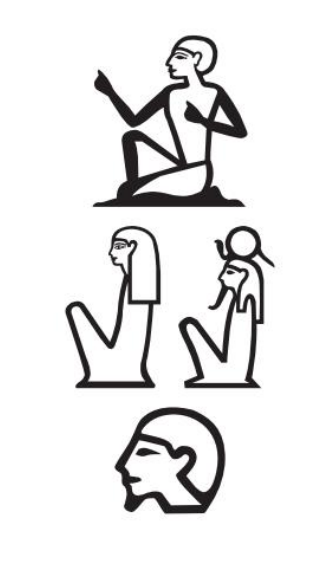

# A1 : B1 \* C1 : D1

## Les diapositives 11 et 12 expliquent pourquoi

Le mécanisme est un peu compliqué,

donc si vous le trouvez difficile, veuillez passer à la diapositive 13ÿ!

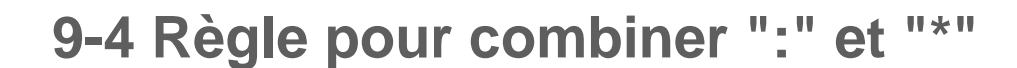

Règles de base de JSesh

L'assemblage gauche et droit est défini dans les pièces d'assemblage supérieures et inférieures

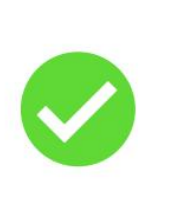

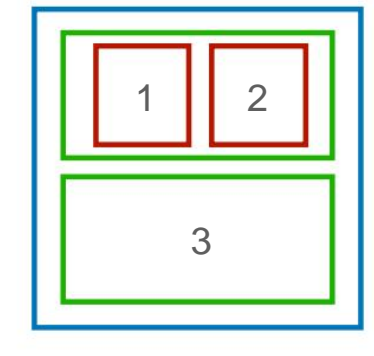

Unité 1

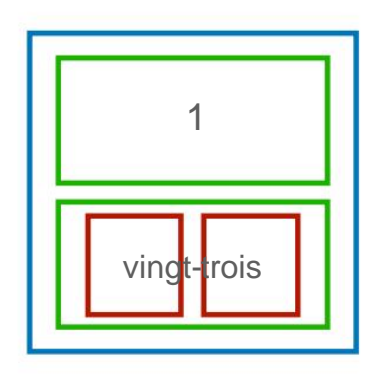

Unité 1

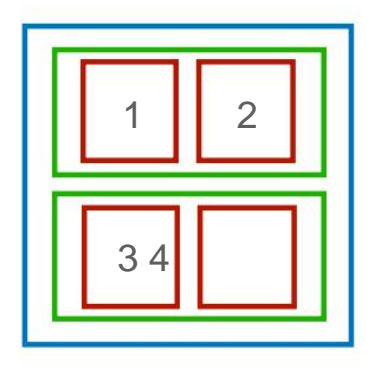

Unité 1

Il n'est pas possible de régler les parties supérieure et inférieure dans les parties gauche et droite.

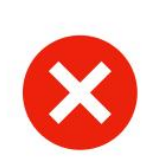

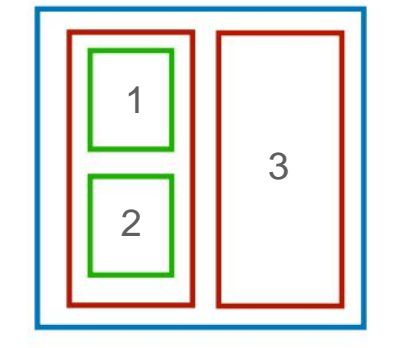

Unité 1

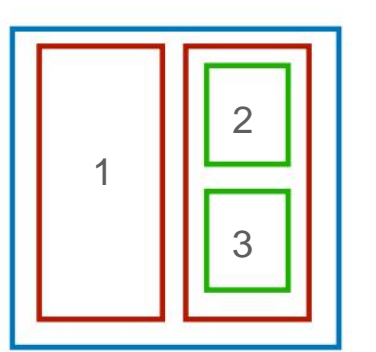

Unité 1

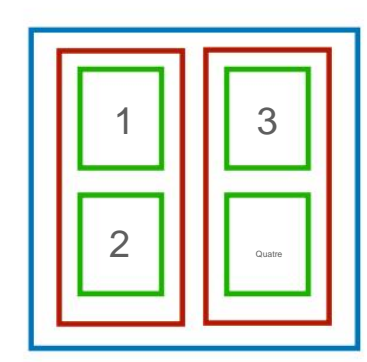

Unité 1

## 9-4 Règle pour combiner ":" et "\*"

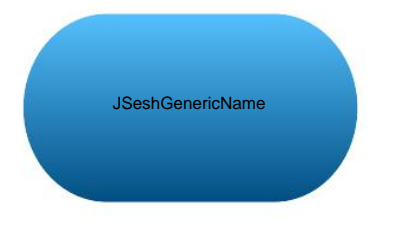

# Deÿ: àÿ: est un ensemble

L'ensemble est séparé parÿ: (-est une règle préalable)

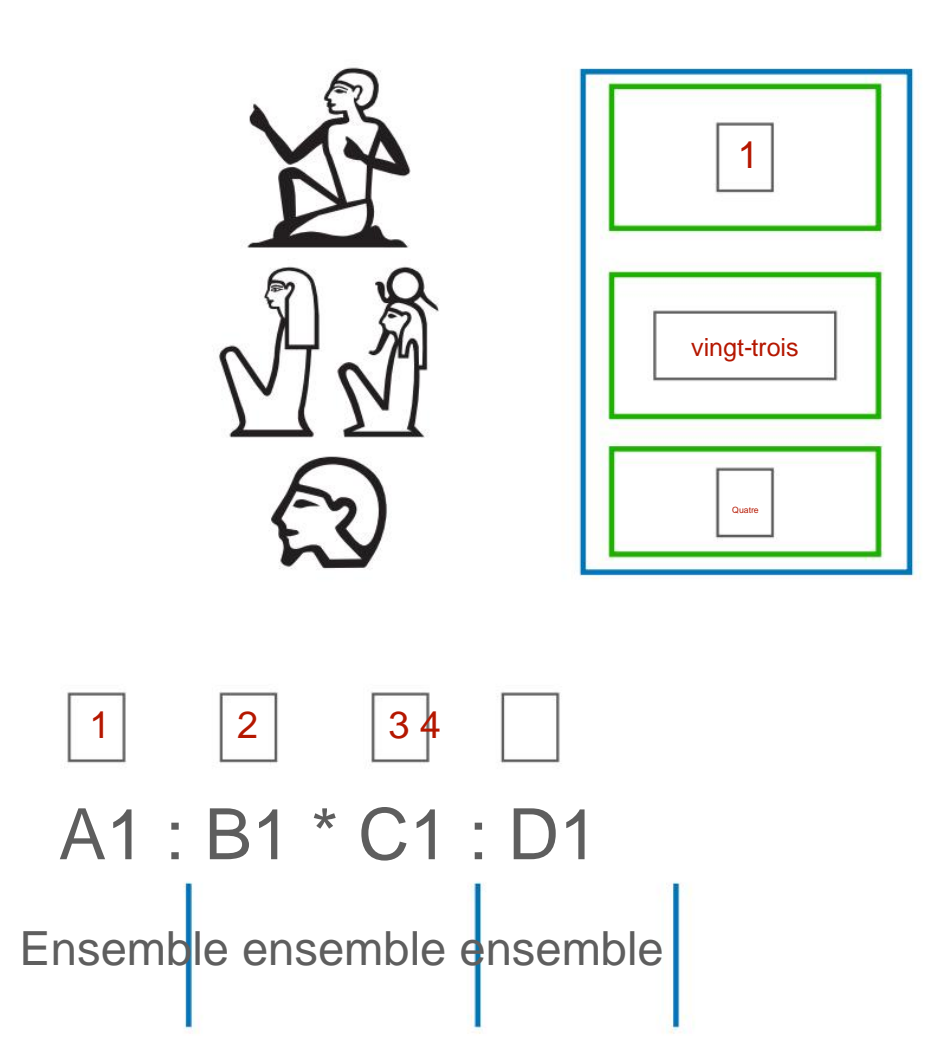

B1 \* C1 devient un ensemble et deux lettres sont alignées côte à côte

#### Spécification d'un jeu à l'aide de 9-5 ()

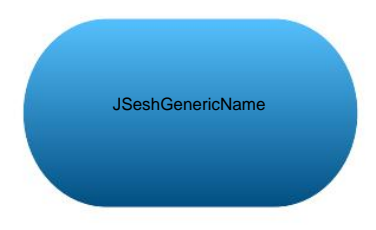

Si vous utilisez (), les caractères avant et aprèsÿ: sont définis. Peut être spécifié

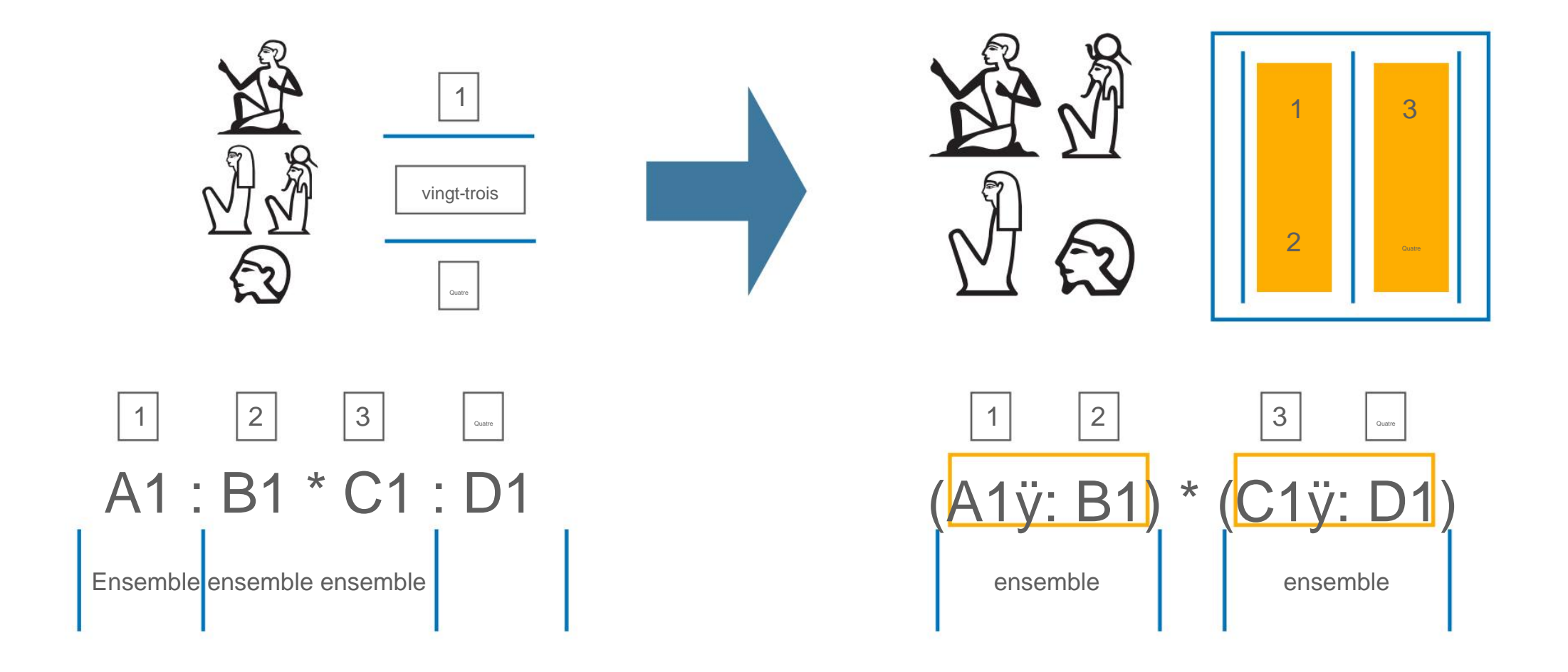

## Spécification d'un jeu à l'aide de 9-5 ()

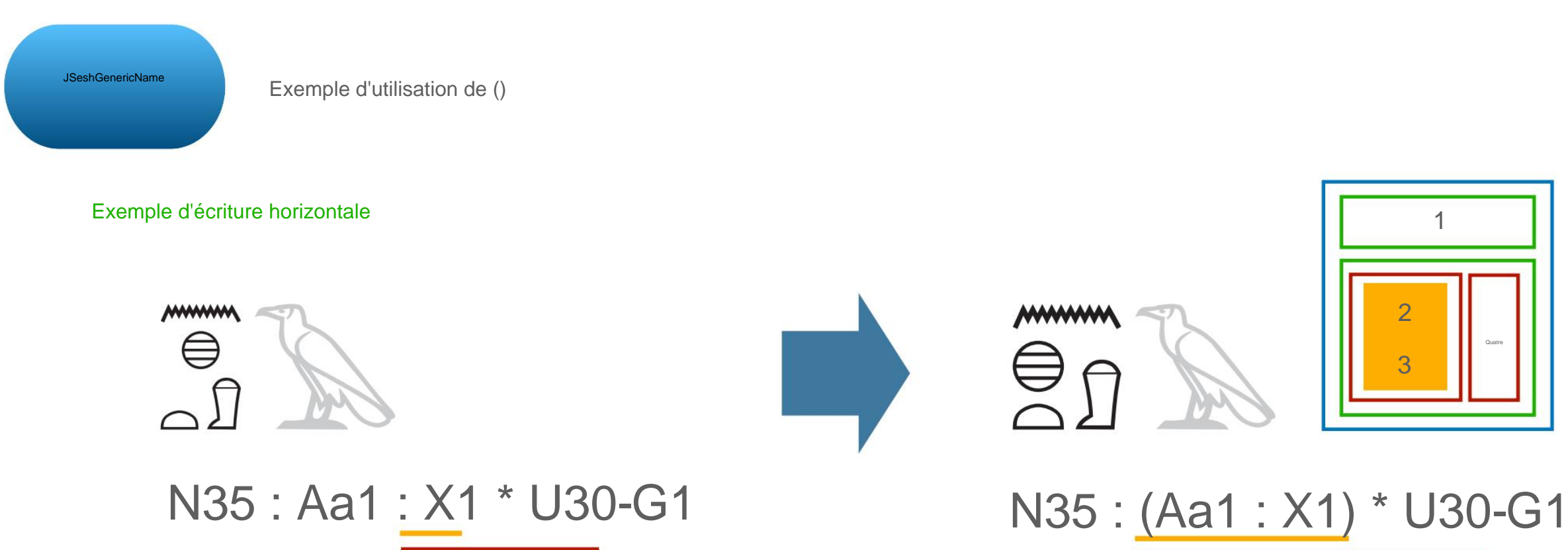

Exemple d'écriture verticale

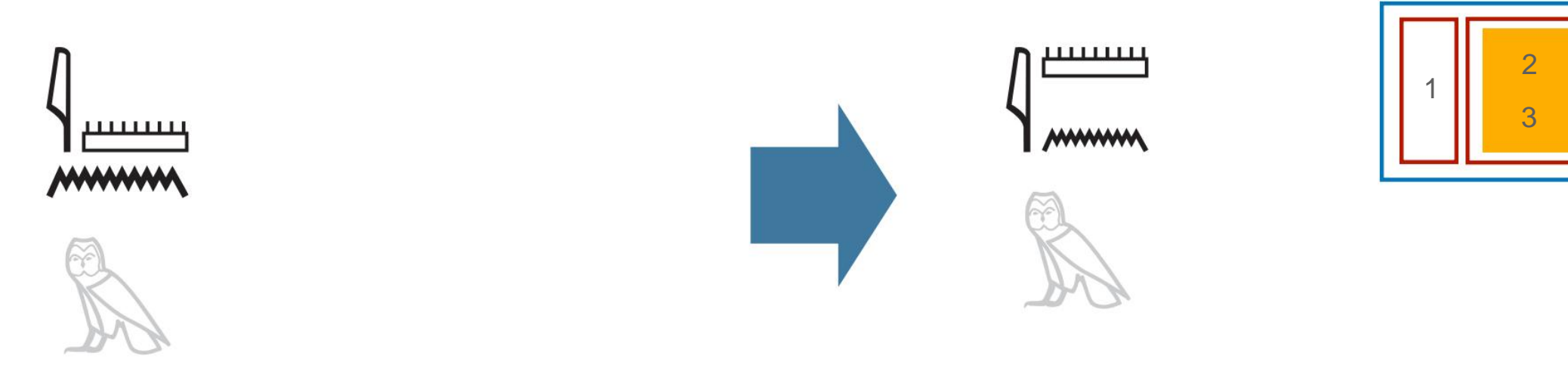

M17 \* (Y5ÿ: N35)-G17

#### 9-6 Réglages des ligatures

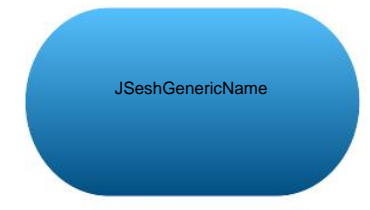

Ligature = les caractères sont intégrés visuellement

# (Définition dans ce guide)

\* Ce n'est pas parce qu'il s'agit d'une ligature qu'il s'agit d'un caractère unique.

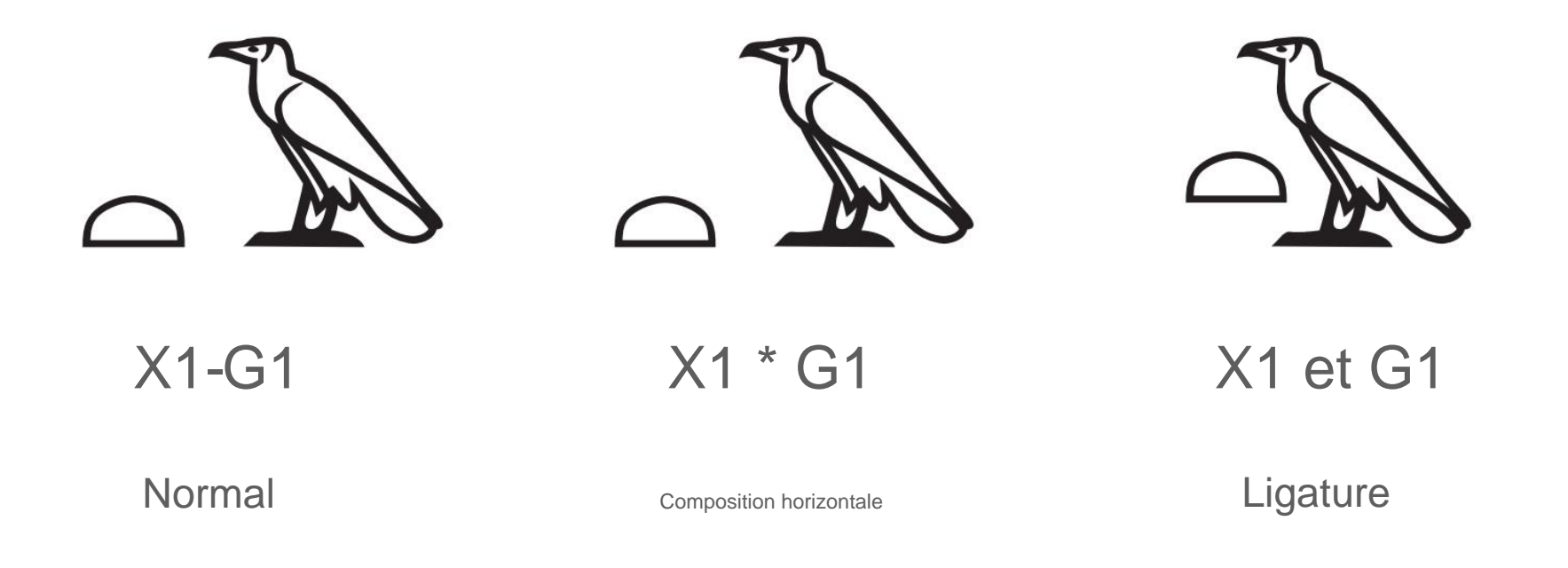

En égyptologie, les lettres et les lettres sont visuellement intégrées.

Souvent appelée ligature,

Veuillez noter qu'elle est différente de la définition originale de la ligatureÿ!

#### 9-6 Réglages des ligatures

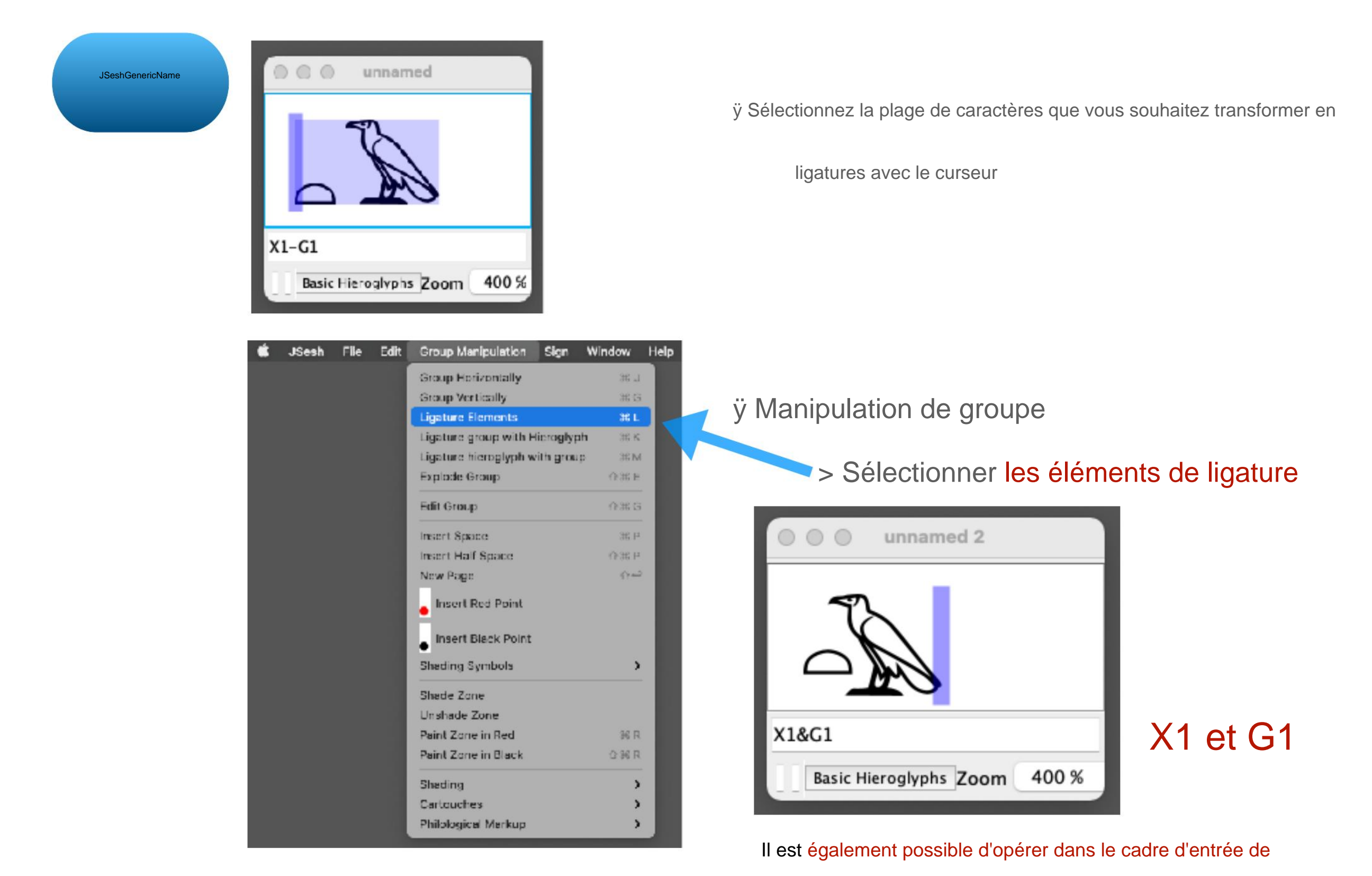

type où les caractères de ligature sont connectés par &

#### 9-6 Réglages des ligatures

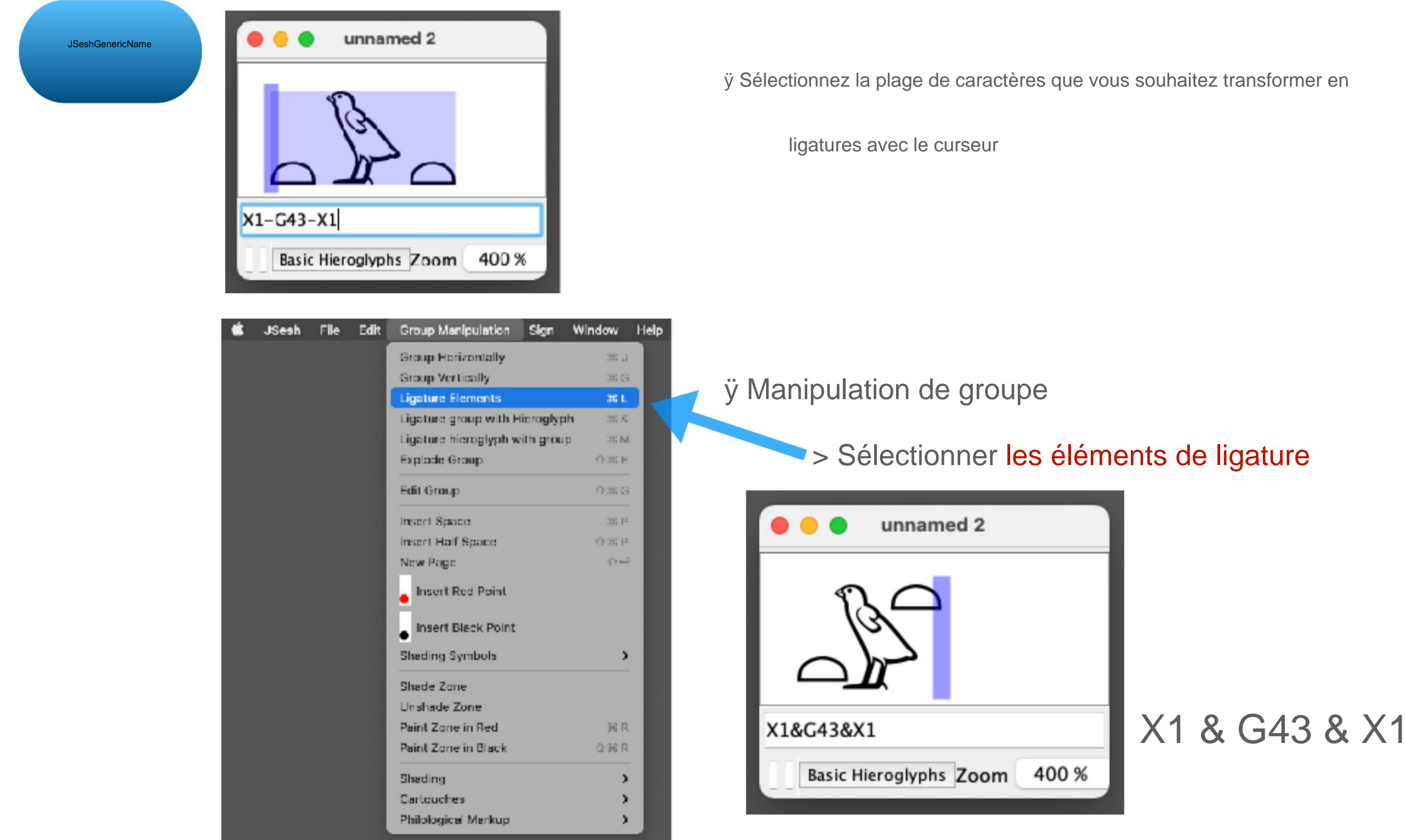

Il est également possible d'opérer dans le cadre d'entrée de

type où les caractères de ligature sont connectés par &

9-6 Réglages des ligatures

Exemple de ligature JSesh

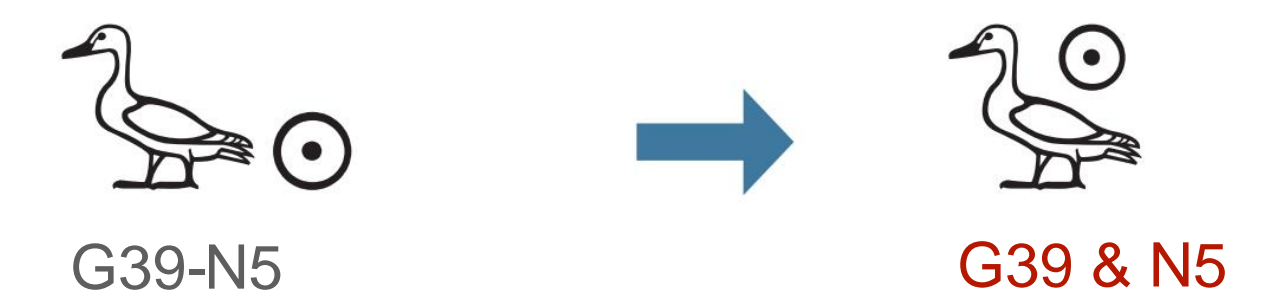

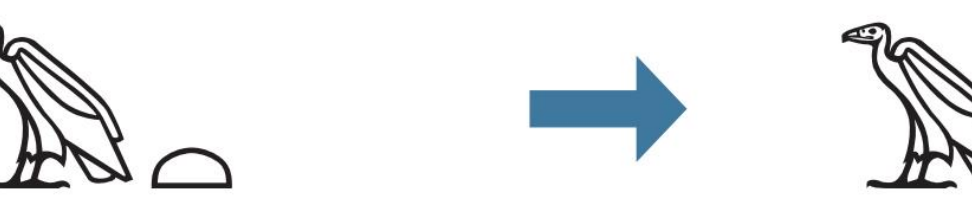

G14-X1

G14 et X1

 $(\bullet)$ 

Ъ

U21-N35-N5

U21 & N35 & N5

Superposition de 9 à 7 caractères

Vous pouvez également chevaucher des caractères avec une entrée de type JSesh

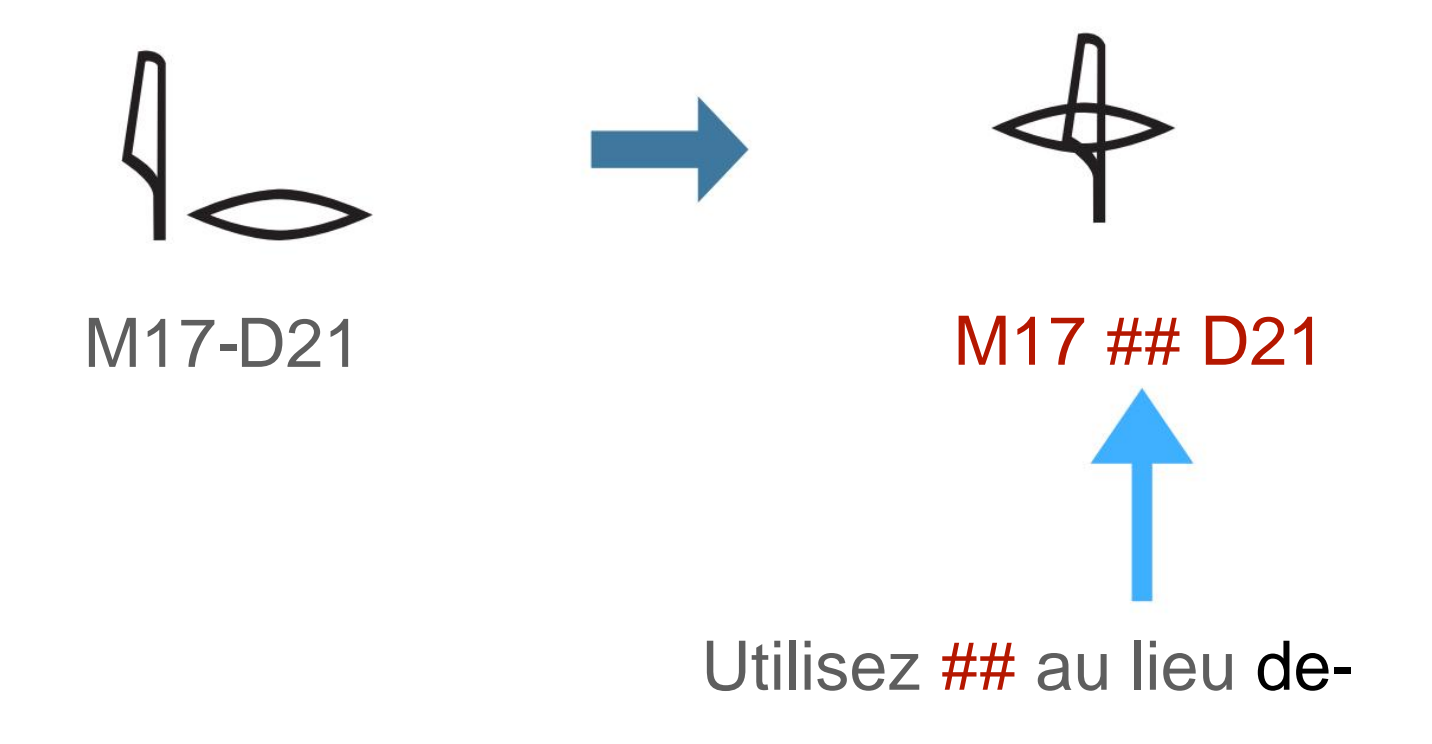

10-1 Mise à l'échelle des caractères

Peut être agrandi/réduit dans la plage de hauteur de la ligne JSesh

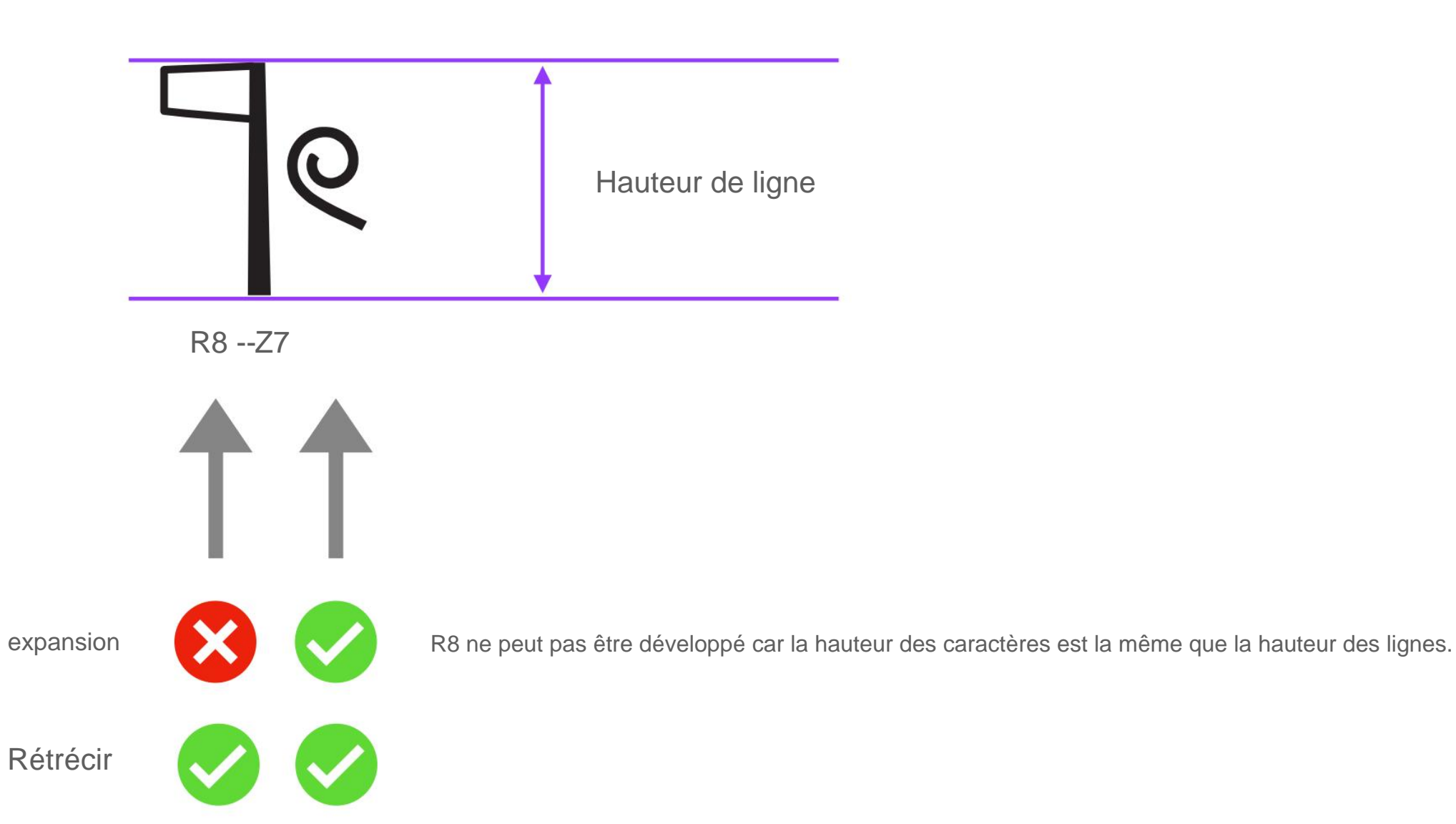

#### 10-1 Mise à l'échelle des caractères

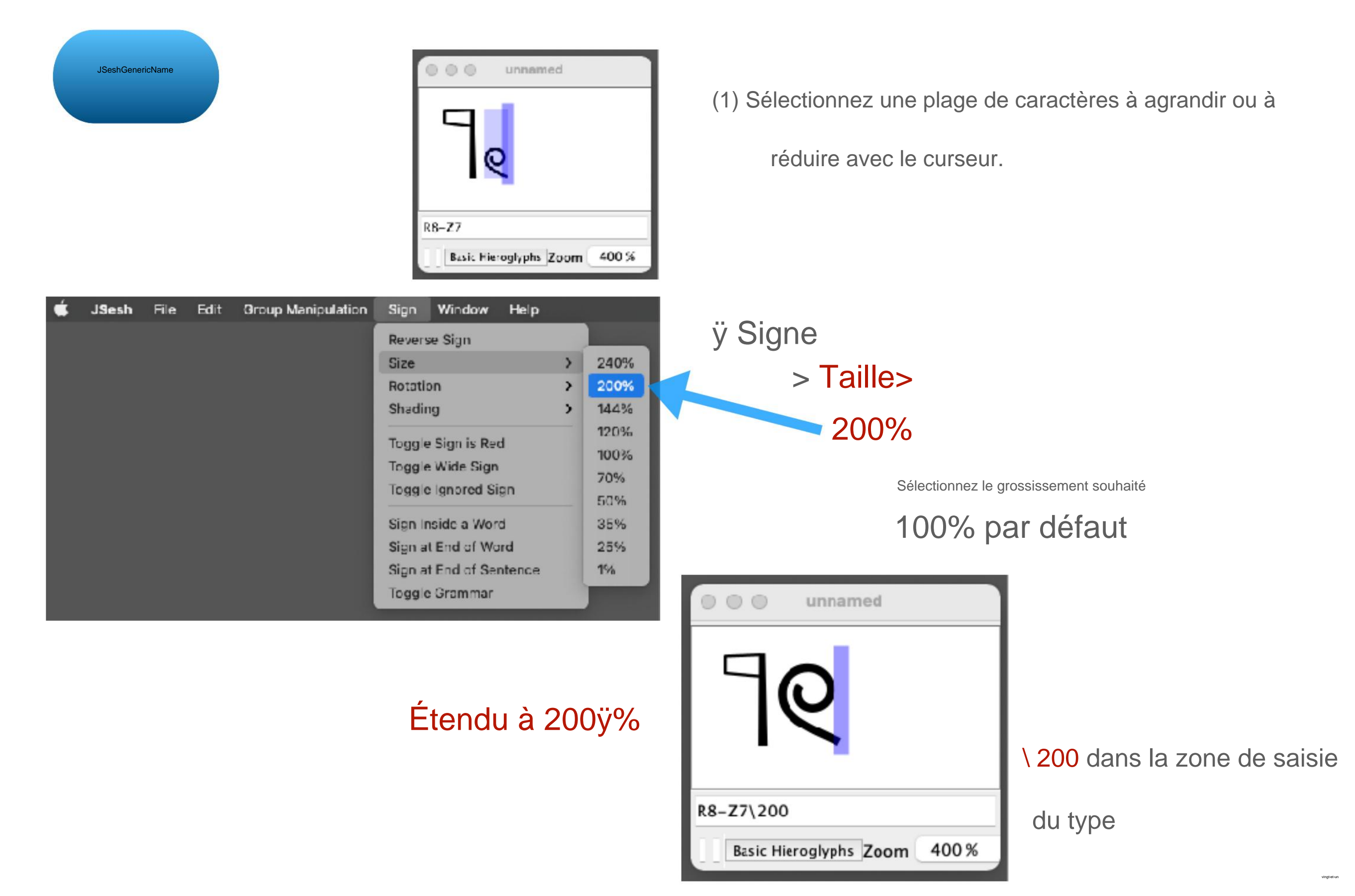

#### 10-1 Mise à l'échelle des caractères

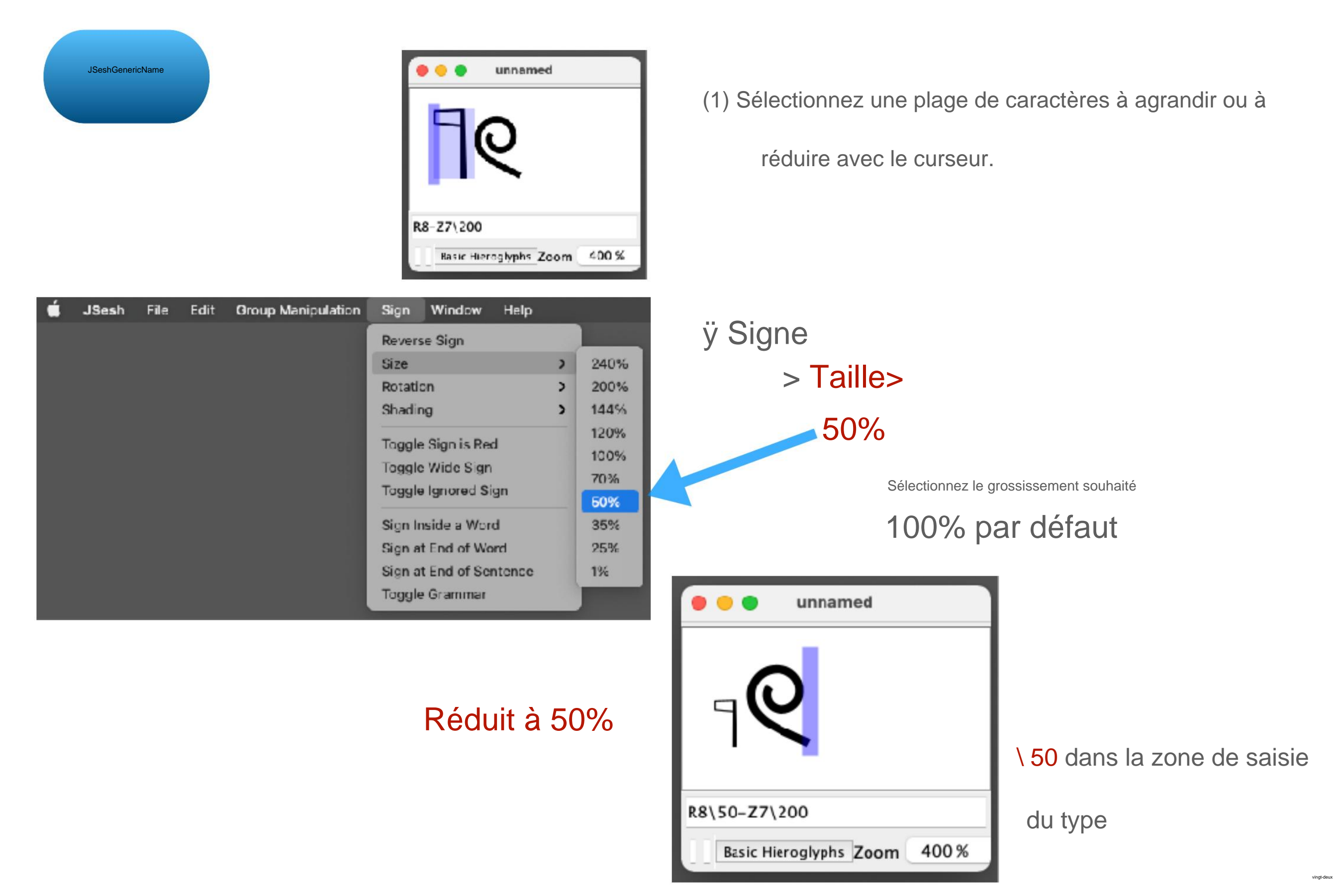

10-1 Mise à l'échelle des caractères

Peut être mis à l'échelle à partir du cadre d'entrée de type JSesh

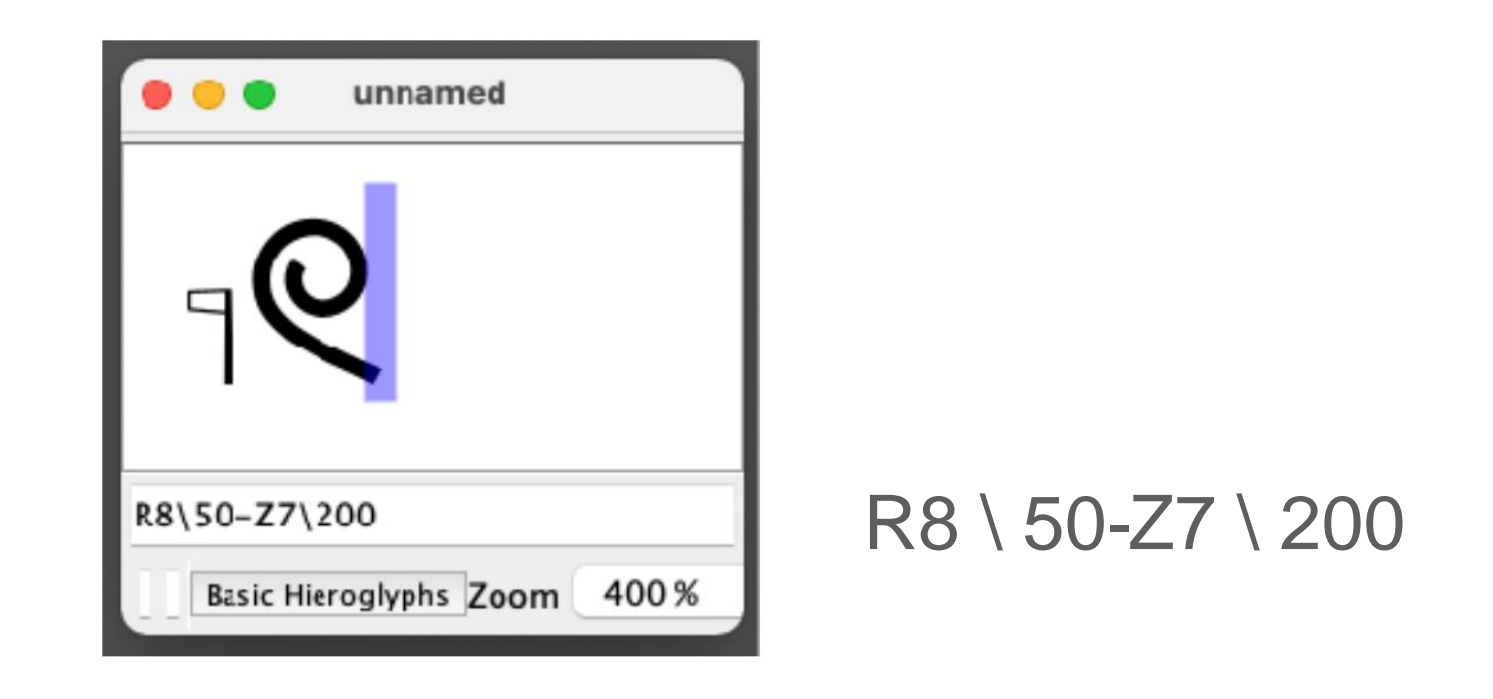

\ Nombres

La valeur par défaut est 100

101 ou plus =

agrandissement 99 ou moins = réduction

vingt-trois

Saisir \ (barre oblique inverse) sur Mac

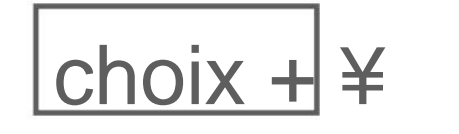

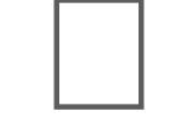

10-1 Mise à l'échelle des caractères

Exemple de réduction JSesh

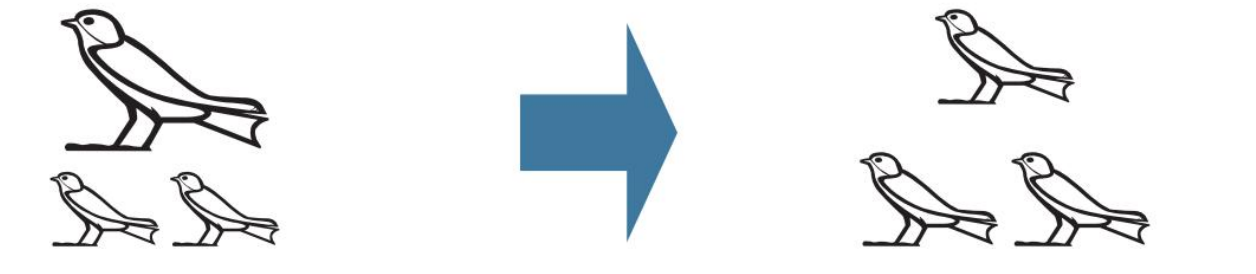

G36ÿ: G36 \* G36

G36 \ 53ÿ: G36 \* G36

10-2 Extension de la largeur des caractères

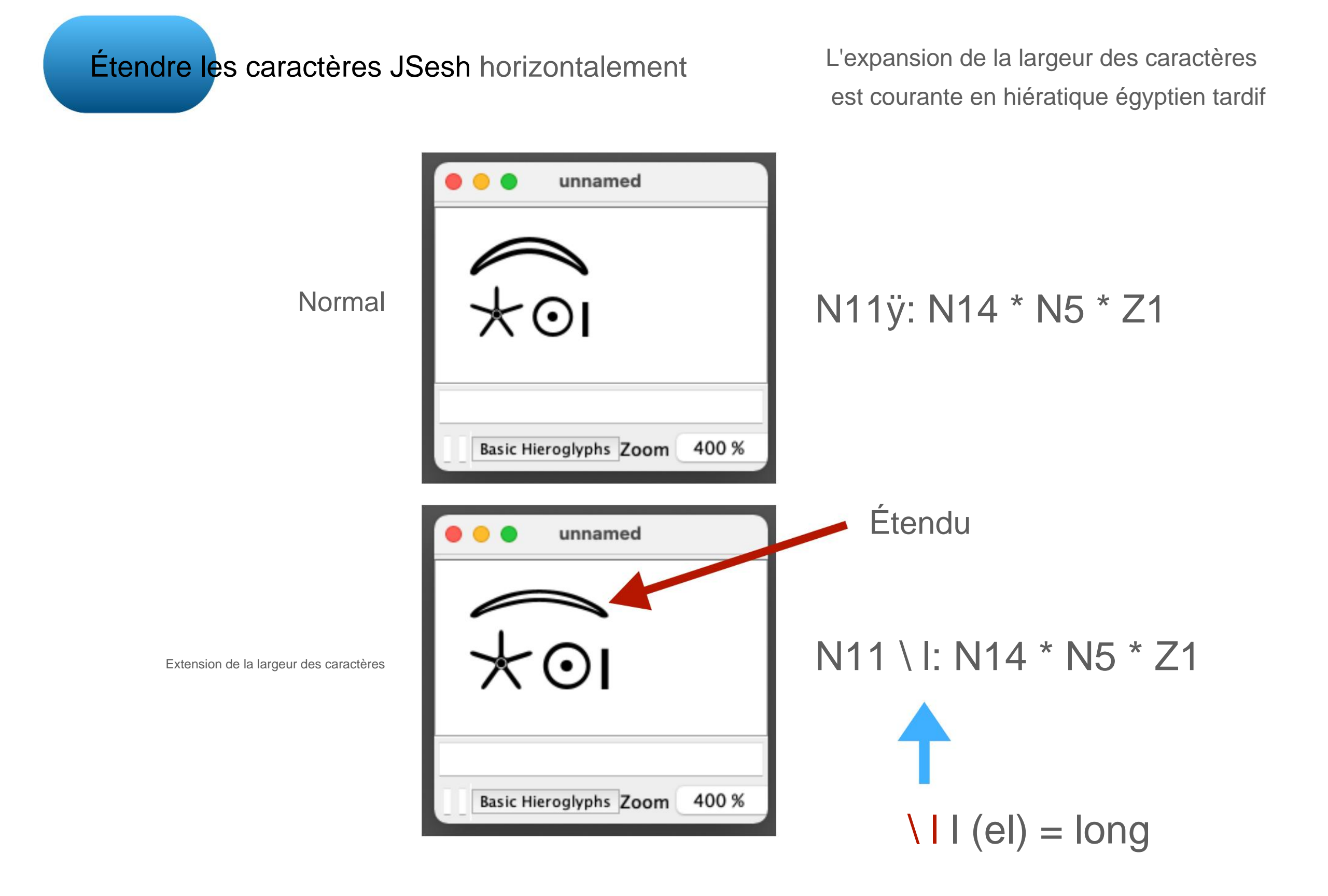

10-2 Extension de la largeur des caractères

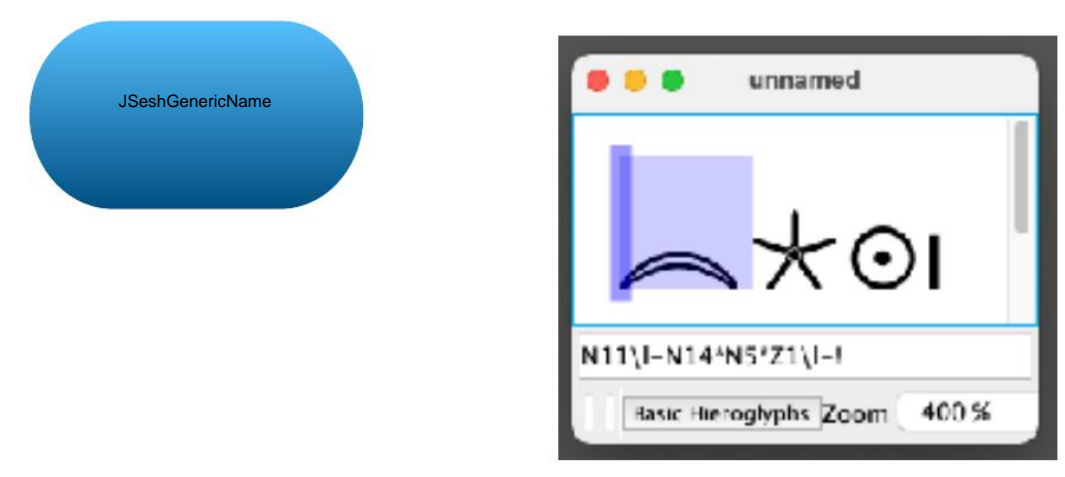

Edit Group Manipulation Sign Window Help JSesh File Reverse Sign Size > Rotation > > Shading Toggle Sign is Red Toggle Wide Sign Toggie Ignared Sign Sign Inside a Word Sign at End of Word Sign at End of Sentence Toggle Grammar

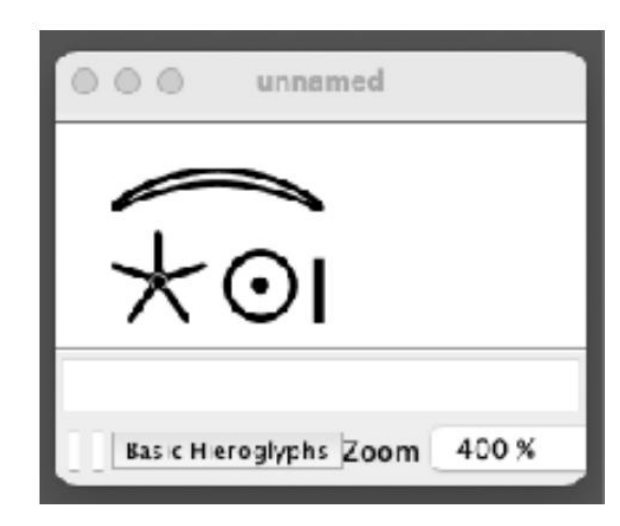

ÿ Sélectionnez une plage de caractères à développer

```
N11-N14 * N5 * Z1
```

Pour le moment, ne pas combiner avec les caractères suivants

ÿ Agrandir la largeur des caractères

Signe

> Basculer le signe large

# N11 \ I-N14 \* N5 \* Z1

ÿ Combiner après expansion

N11 \ I: N14 \* N5 \* Z1

Machine Translated by Google

# [10] Utiliser JSeshÿ: modifier la taille et l'orientation des caractères

10-3 Changer l'orientation des caractères

JSeshGenericName

Vous pouvez changer le sens d'écriture de tout le texte à

partir de Fichier> Format

Edit **Group Manipulation** Window Help **JSesh** File Sign ¥N. New Open... XO K **Open Recent** > Close 28 W Save 16 S Save As... û₩S Import > Export > Set as Model Use Model preferences **Document Properties** > Format Text in Lines Text in Columns Import new Sign ✓ Left-to-Right Text Right-to-Left Text Center small signs Justify text

| Texte en lignes          | ÿ Ecriture horizontale |
|--------------------------|------------------------|
| Texte en colonnes        | ÿ Ecriture verticale   |
|                          |                        |
| Texte de gauche à droite | ÿ Écriture à gauche    |
| Texte de droite à gauche | ÿ Bonne écriture       |

[Basique] Voir 4-4

10-4 Inversion gauche/droite des caractères

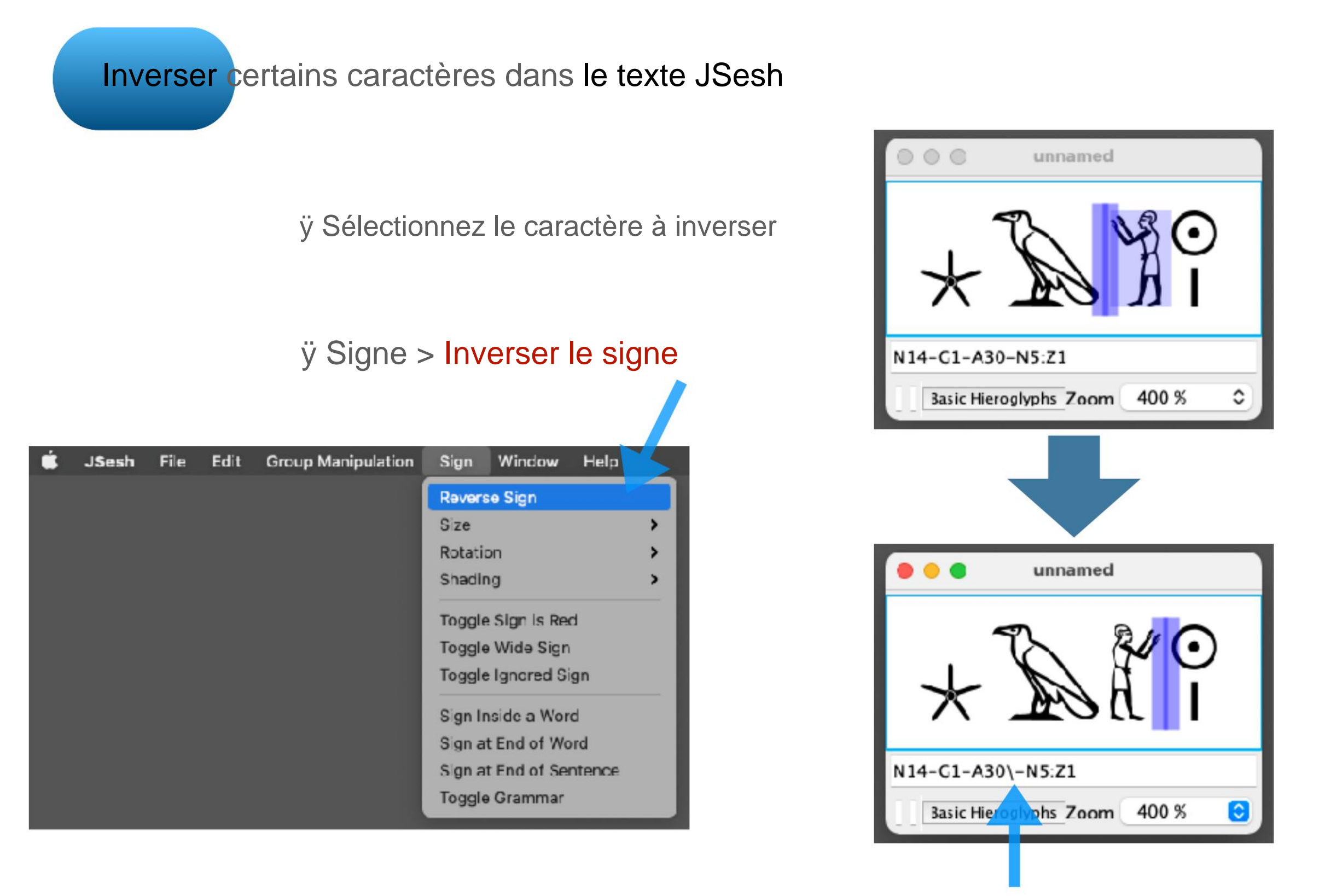

Inversé par \ dans la zone de saisie du type

10-5 Modifier l'inclinaison des caractères

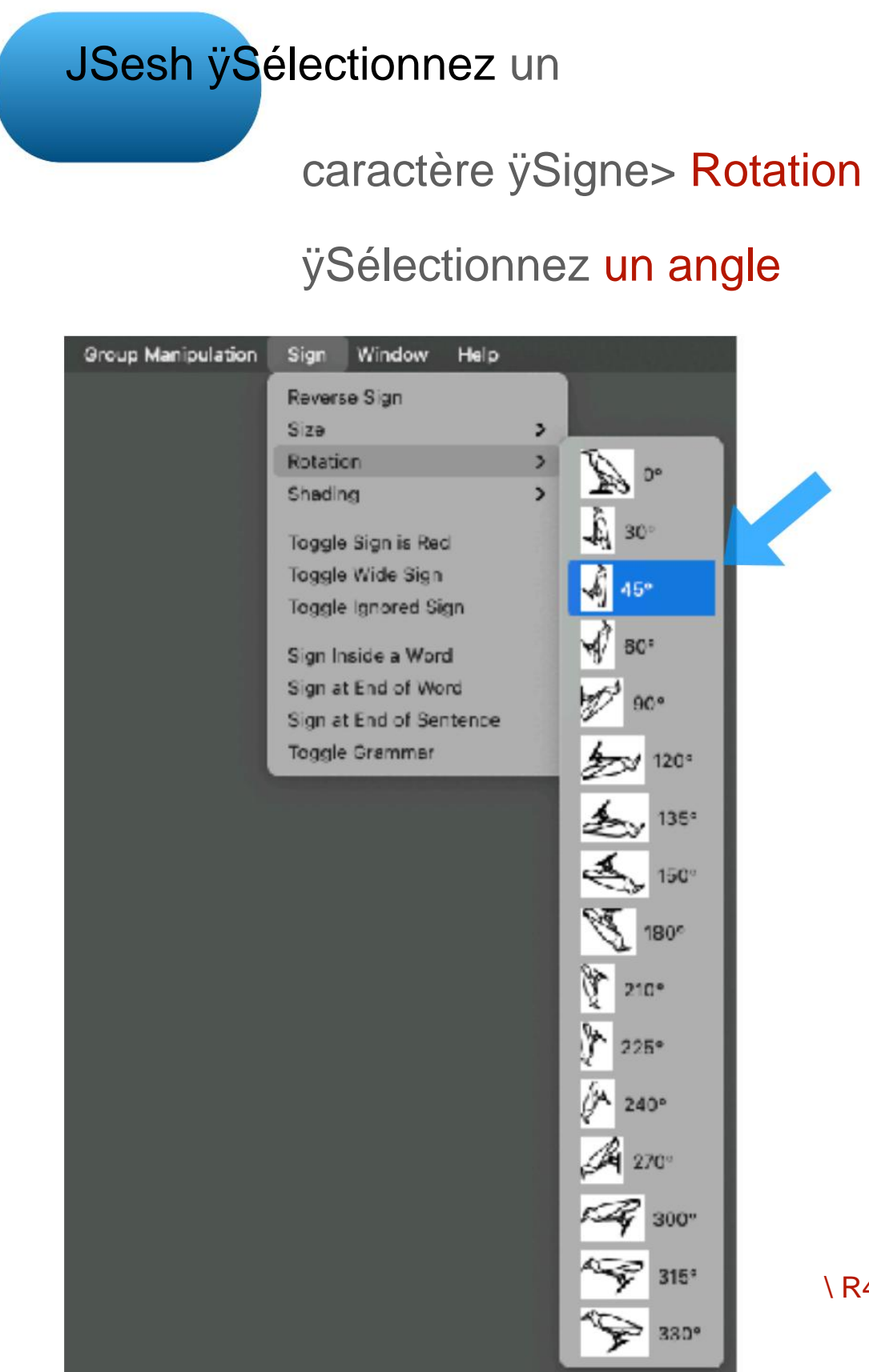

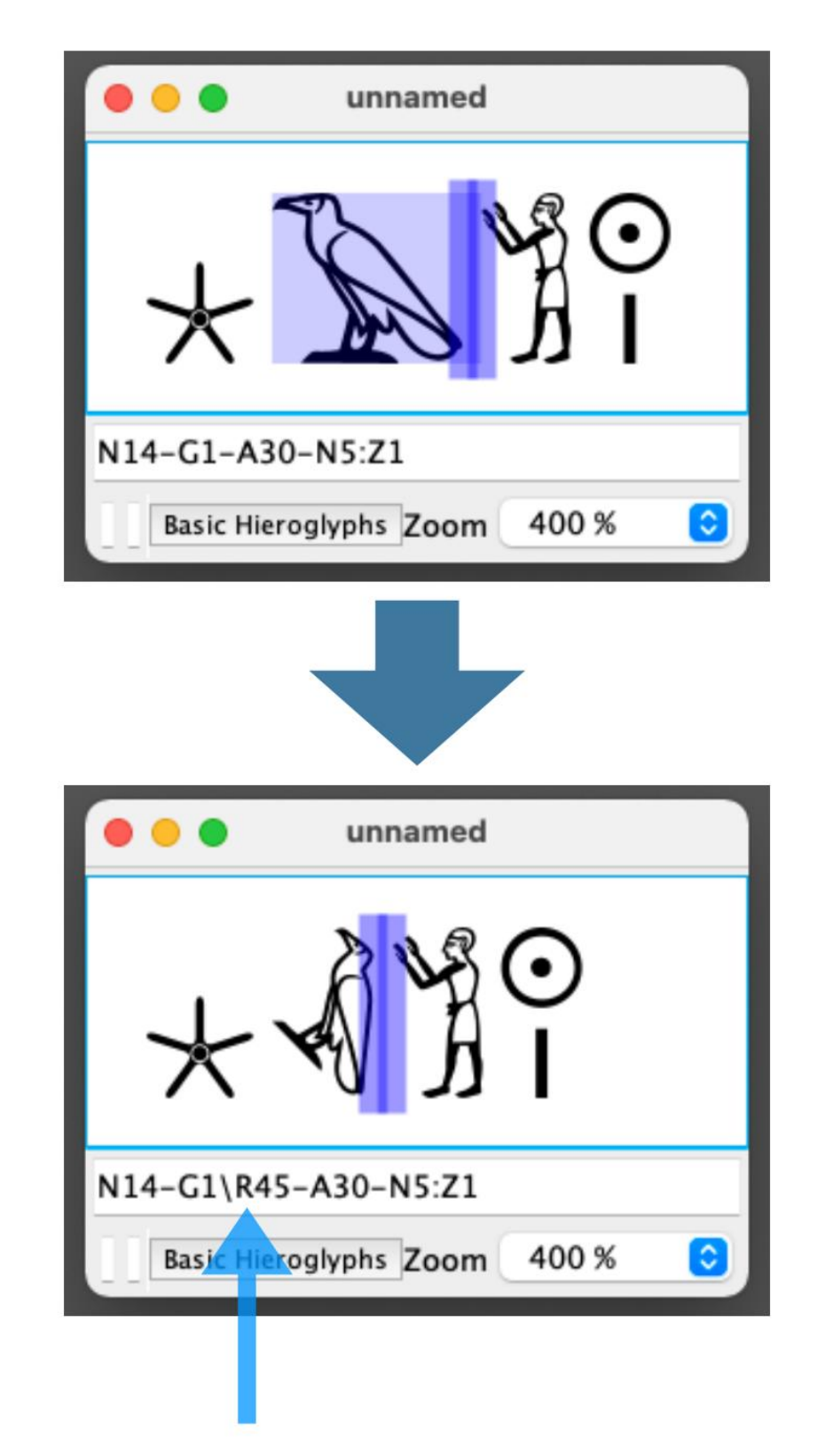

\R45 (dans le sens des aiguilles d'une montre 45 degrés) dans le cadre d'entrée de type

## [11] Utiliser JSeshÿ: édition de position gratuite

#### 11-1 Édition de position libre

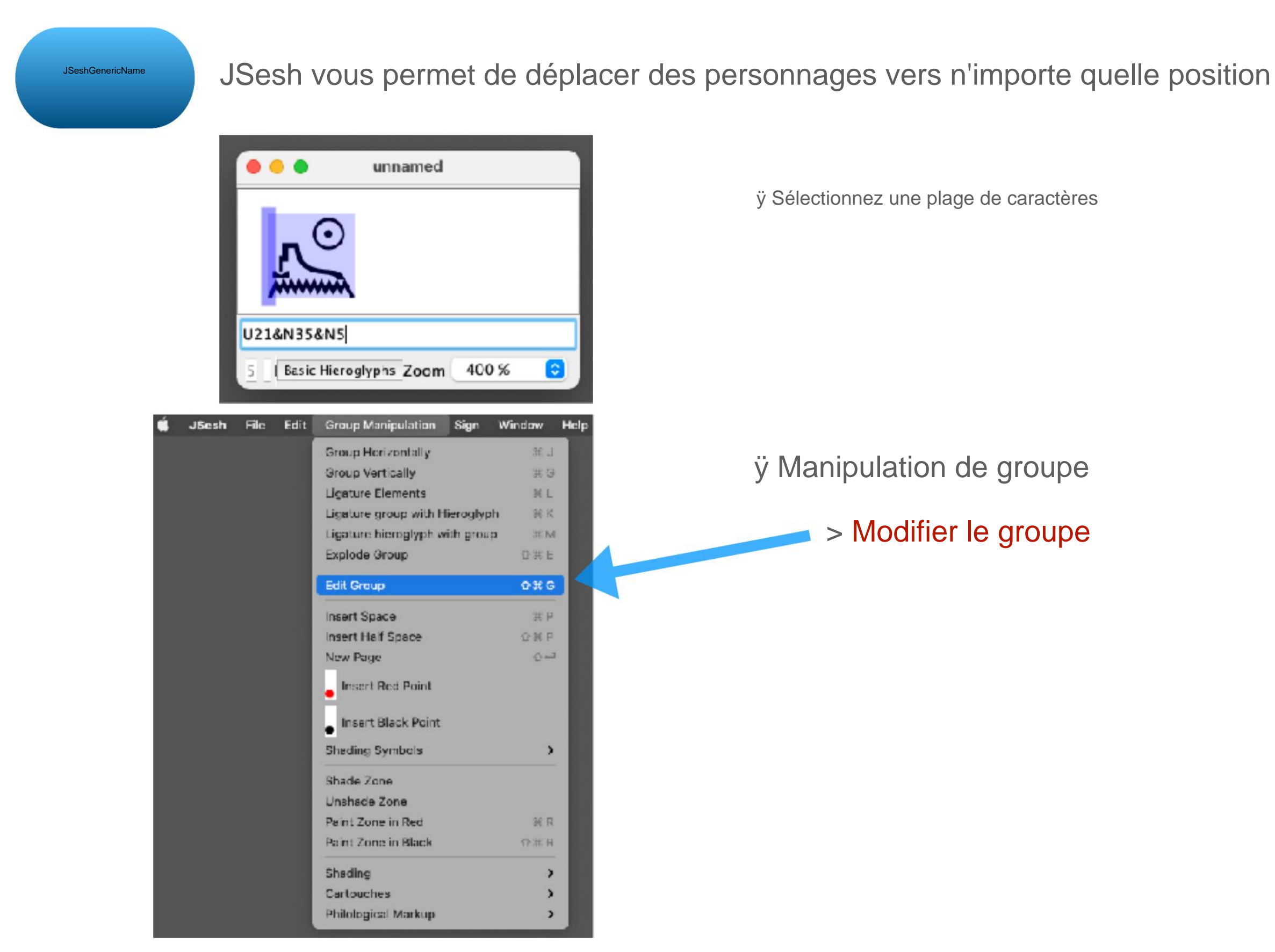

#### [11] Utiliser JSeshÿ: édition de position gratuite

#### 11-1 Édition de position libre

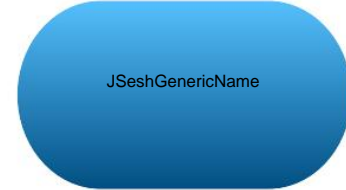

ÿ L'écran d'édition s'ouvre

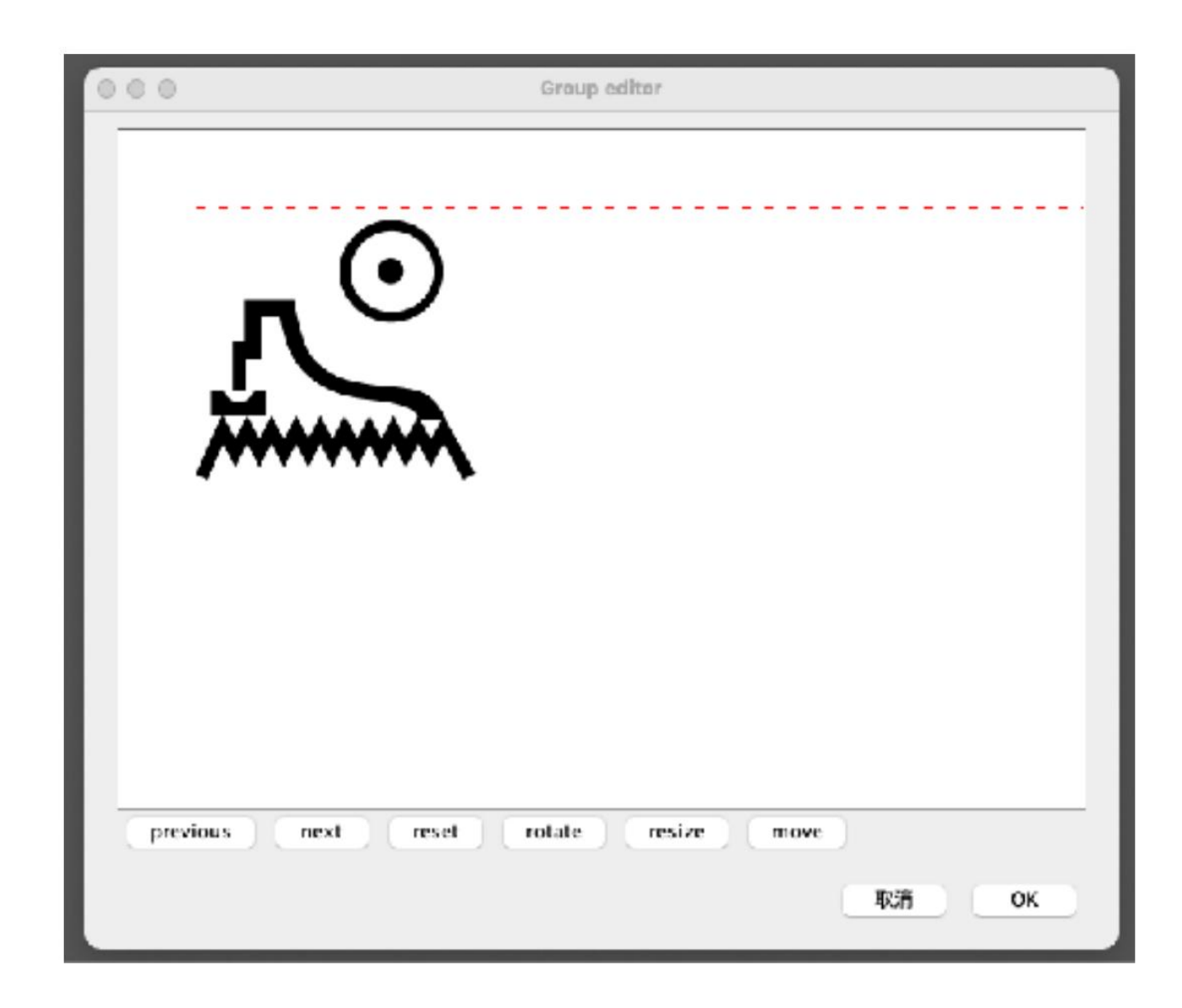

#### 11-2 Opération sur l'écran d'édition

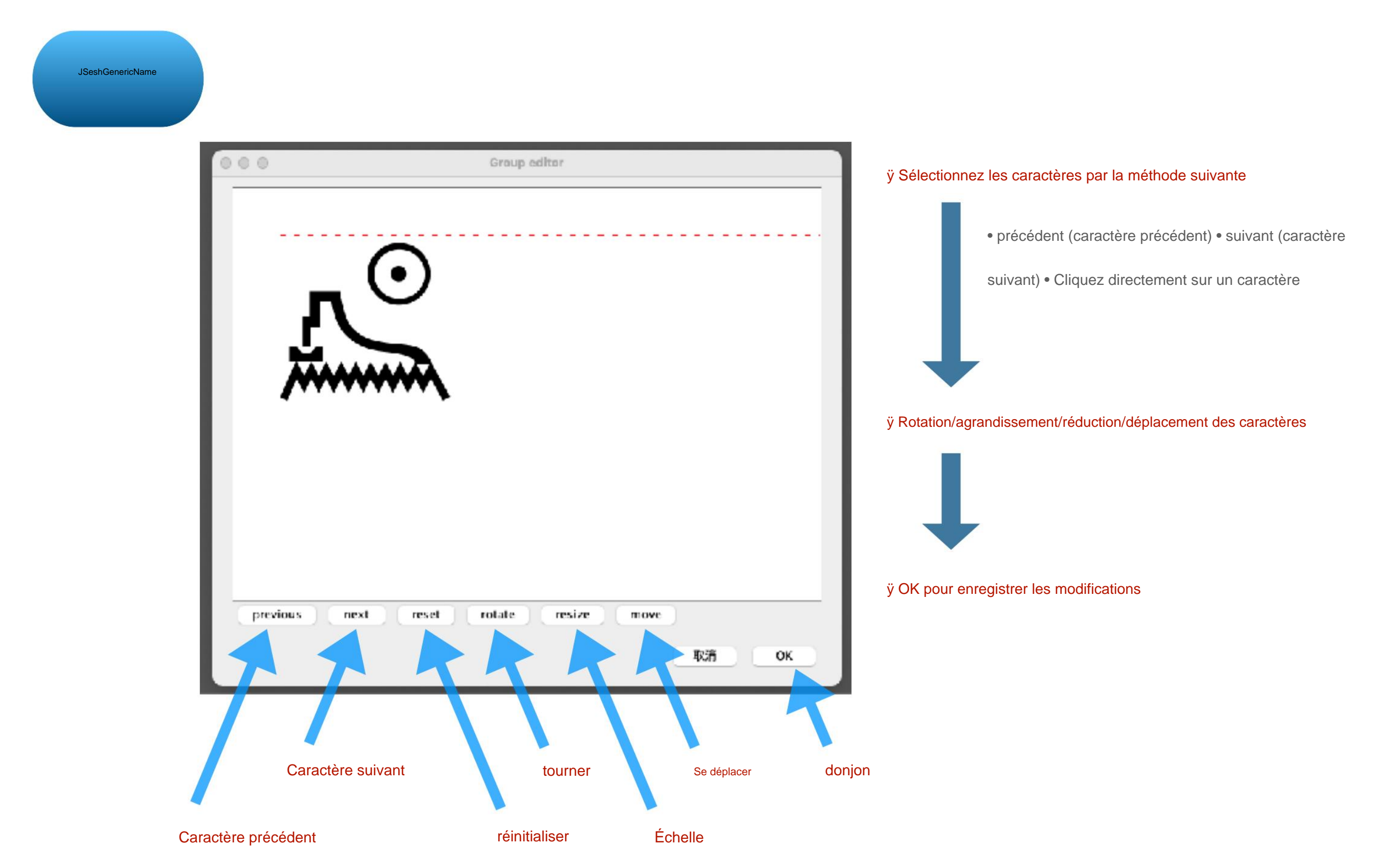

#### Machine Translated by Google [11] Utiliser JSeshÿ: édition de position gratuite

#### 11-2 Opération sur l'écran d'édition

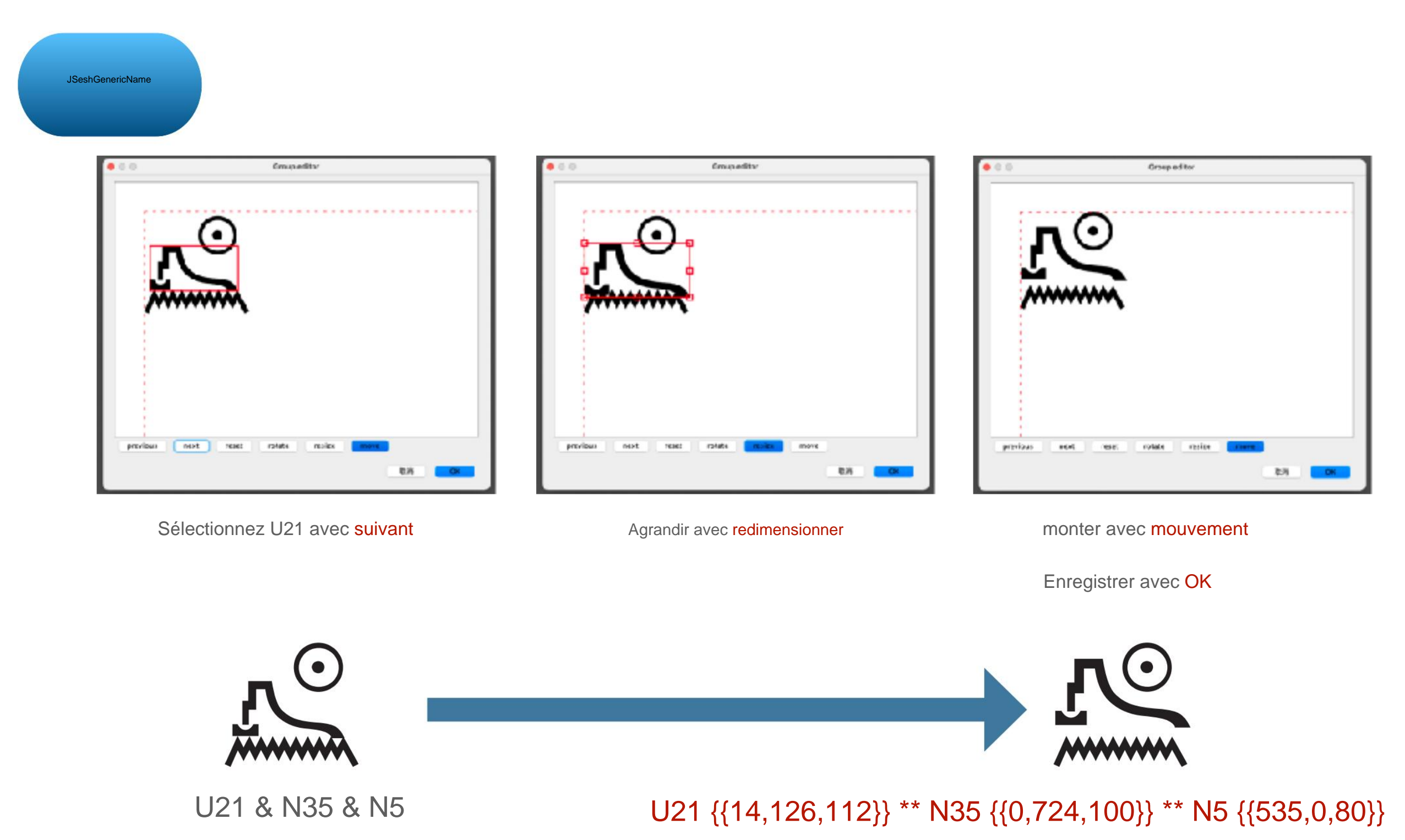

G40 \ R9 {{0,82,78}} \*\* S38 {{1120,19,98}} \*\* N29 {{1367,634,39}} \*\* O29v {{1639,0,96}} \*\* N35 {{1895,29,63}} \*\* I6 {{2002,208,55}} \*\* Aa15 {{1862,510,56}} \*\* X1 {{1865,910,55}} \*\* O49 {{2212,782,55}}

Modification de position gratuite

#### G40-S38-N29-O29v-N35 : I6 : Aa15 : X1 \* O49

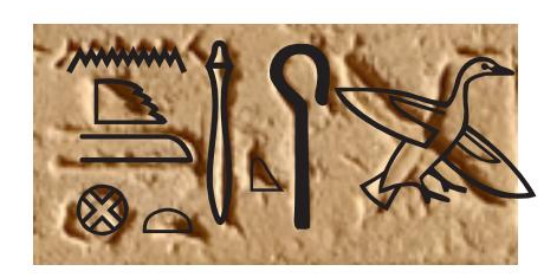

\_\_\_\_\_

placement des matériaux

Plus près du

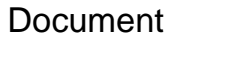

[11] Utiliser JSeshÿ: édition de position gratuite

[Basique] Reportez-vous aux exercices 8-1

11-3 Exemple d'édition

JSeshGenericName

#### 11-3 Exemple d'édition

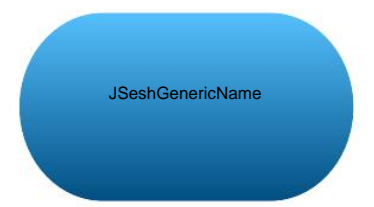

Vous pouvez également combiner des lettres

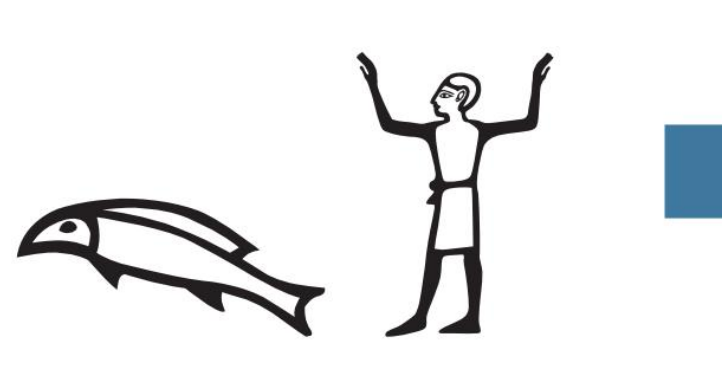

K4-A28

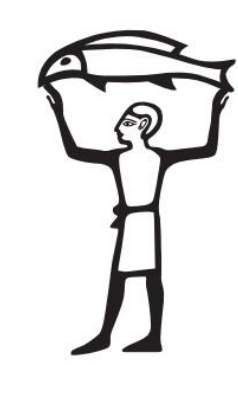

K4 \ 67 \ R346 \*\* A28 {{29,201,93}} ÿ Modifier K4-

A28 avec Modifier le groupe ÿ redimensionner,

faire pivoter, déplacer

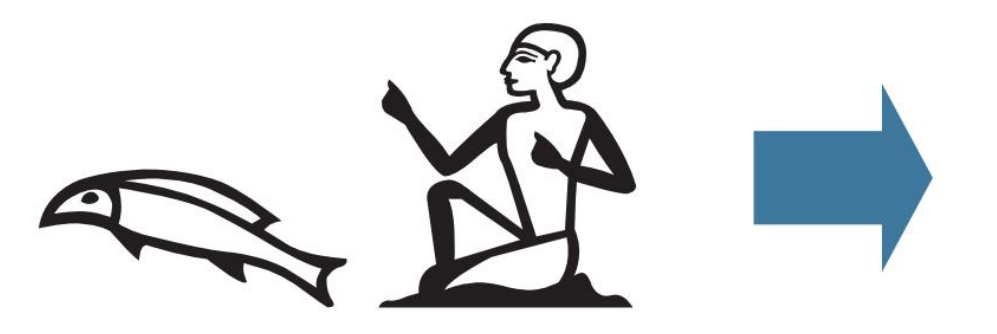

K4-A1

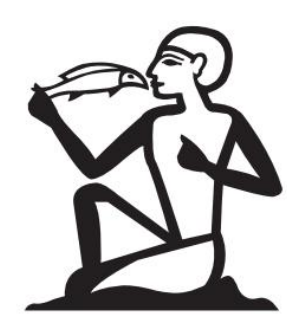

K4 \\ R353 {{20,126,38}} \*\* A1 ÿ Inverser K4 à gauche et à droite ÿ K4 \ ÿ Modifier K4 \ -A1 avec Modifier le groupe ÿ faire

pivoter, redimensionner, déplacer

#### Machine Translated by Google

### [12] Utiliser JSeshÿ: changer la couleur des caractères

12-1 Réglage de la plage des caractères rouges

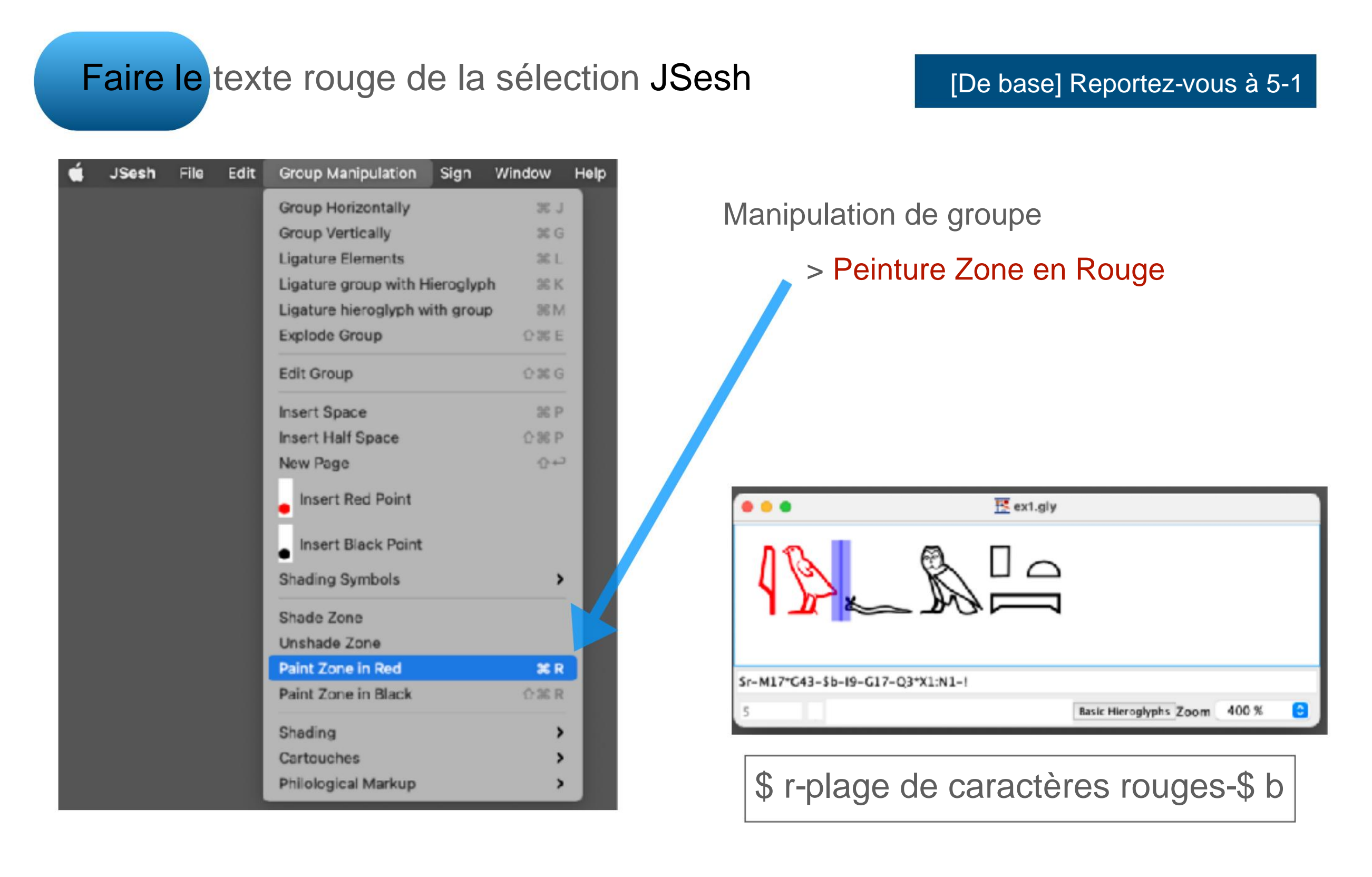

[12] Utiliser JSeshÿ: changer la couleur des caractères

#### **12-2 Rendre certains caractères rouges**

Entrez \ rouge après les caractères à mettre en rouge dans la zone de saisie du type JSesh .

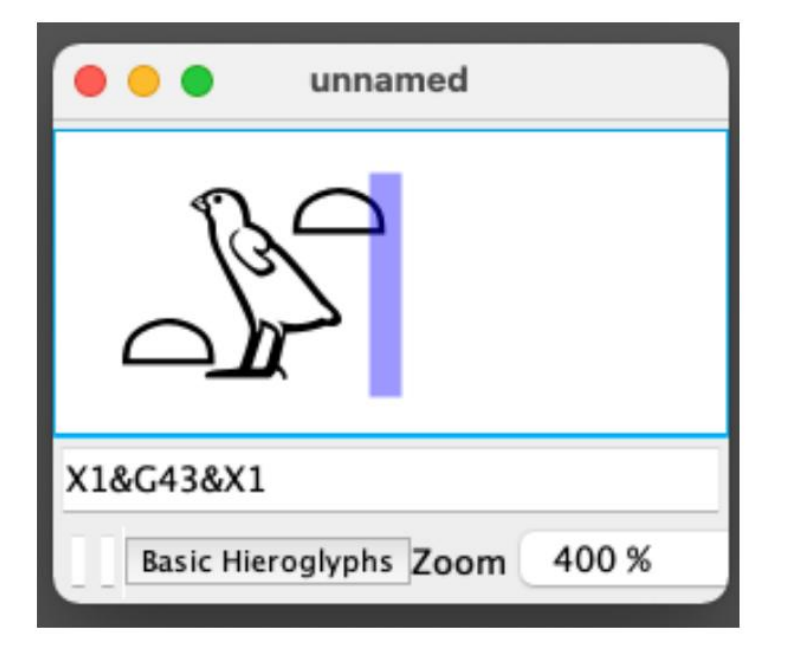

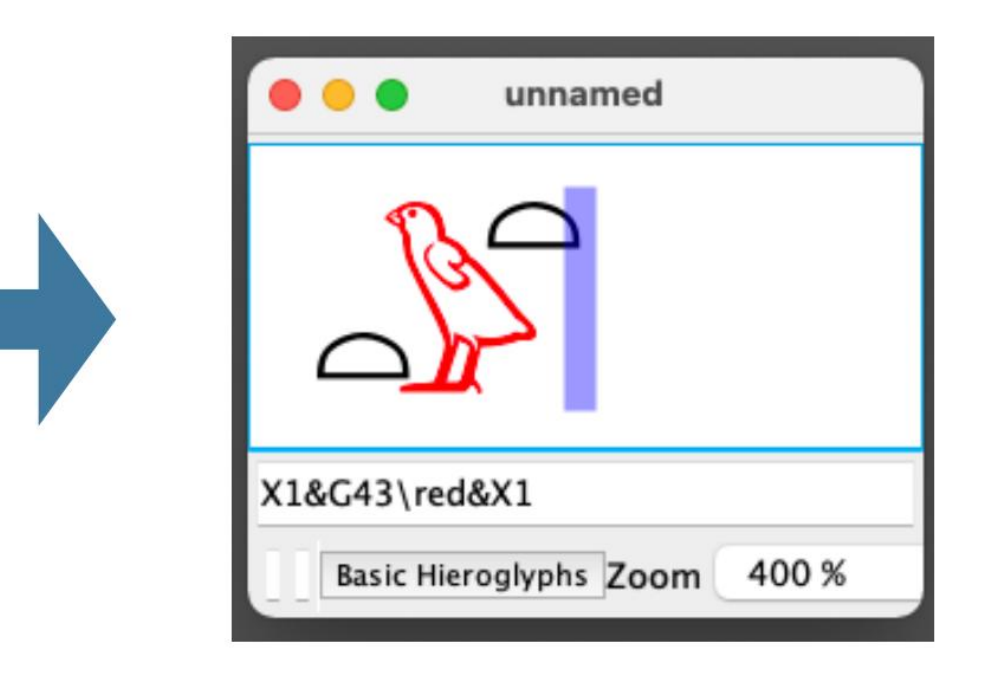

X1 & G43 & X1

X1 & G43 \ rouge & X1

## [12] Utiliser JSeshÿ: changer la couleur des caractères

#### **12-2 Rendre certains caractères rouges**

# Définissez le texte rouge dans la barre de menus JSesh

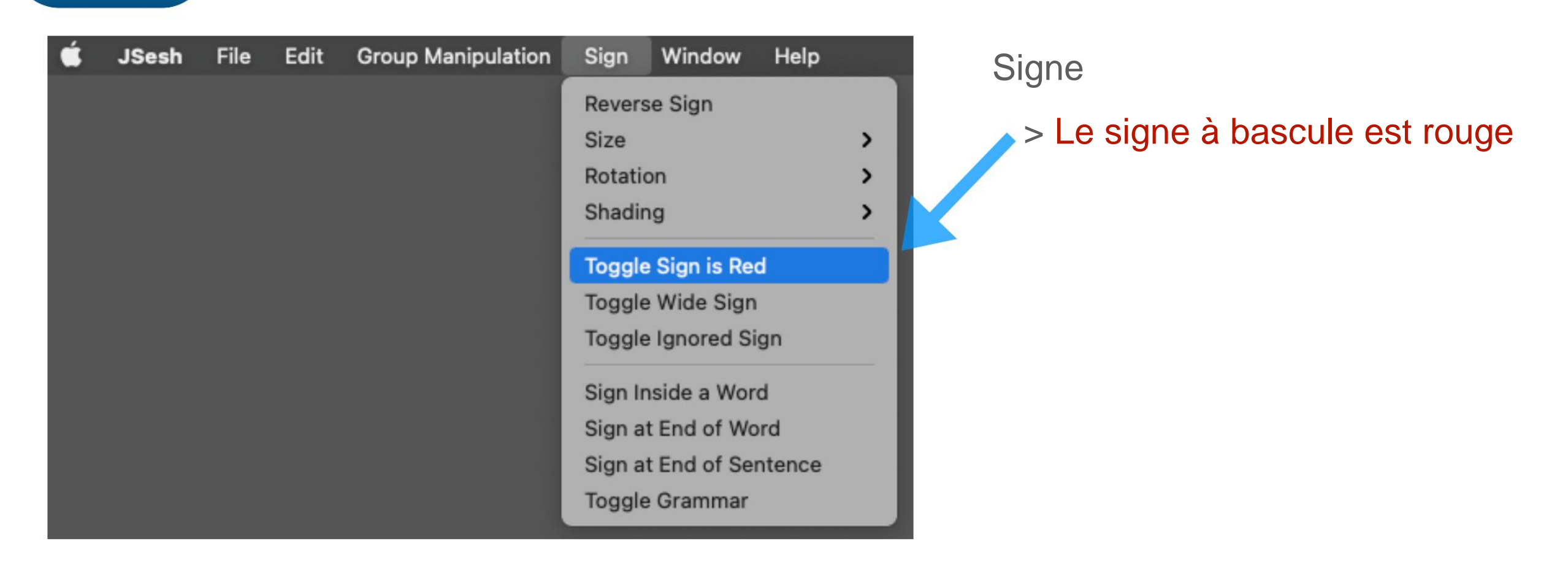

Le signe à bascule est rouge pour le fonctionnement de la barre de menus Set pour une unité

Exemple : "X1 & G43 & X1" est une unité, alors mettez-la en rouge individuellement avant de régler l'unité, ou décrivez-la individuellement dans la zone de saisie du type après avoir réglé l'unité.

#### Machine Translated by Google

## [12] Utiliser JSeshÿ: changer la couleur des caractères

## 12-3 Rendre certains caractères gris

Entrez \ i après le caractère à griser dans la zone de saisie du type JSesh

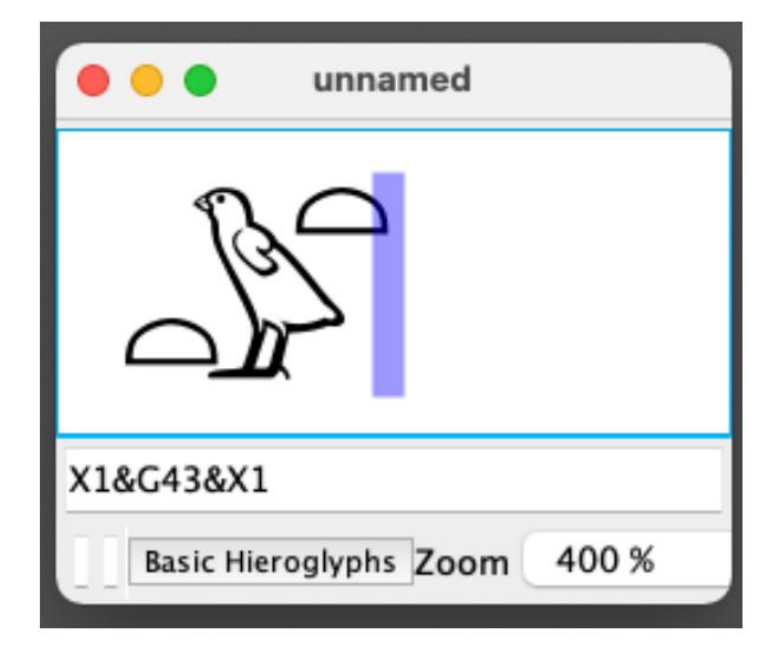

Les lettres deviennent grises

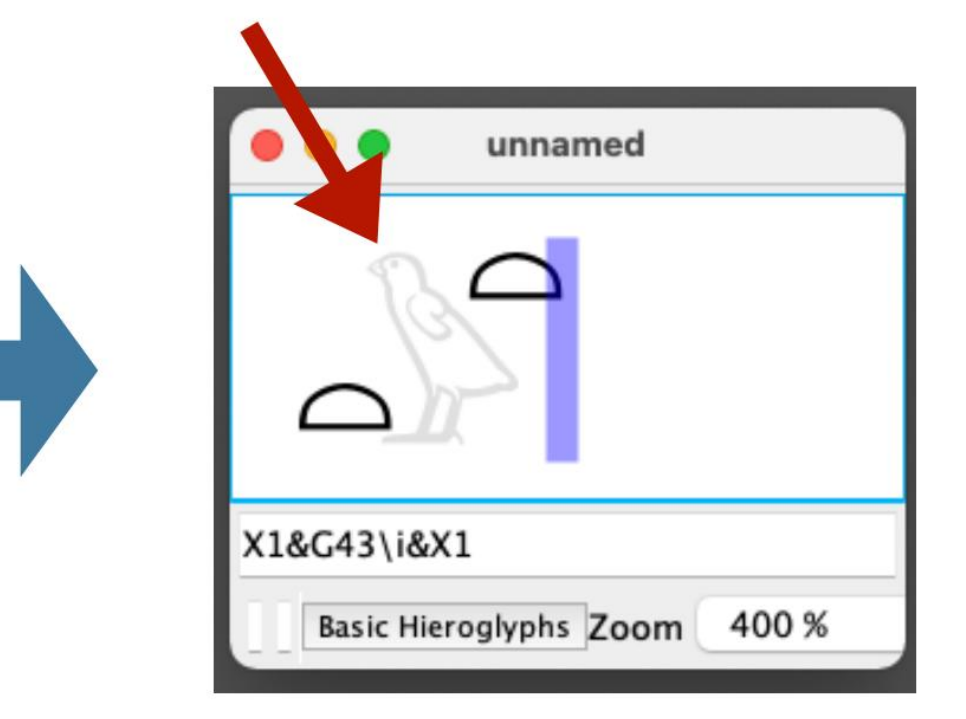

X1 & G43 & X1

X1 & G43 \ i & X1

## [12] Utiliser JSeshÿ: changer la couleur des caractères

## 12-3 Rendre certains caractères gris

# Définir le texte gris à partir de la barre de menus JSesh

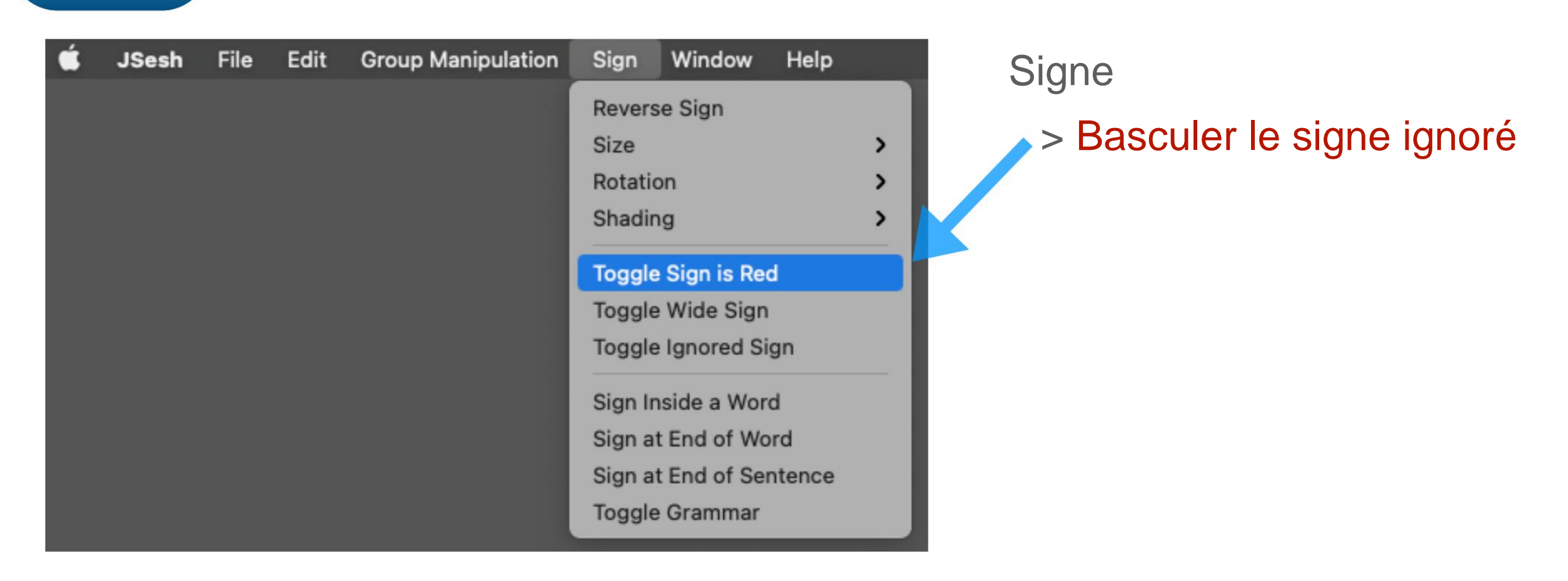

# Basculer le signe ignoré pour le fonctionnement de la barre de menus Set pour une unité

Exempleÿ: "X1 & G43 & X1" est une unité, alors rendez-la grise individuellement avant de régler l'unité, ou faites correspondre le cadre d'entrée de type après avoir réglé l'unité.

#### 13-1 Sélectionner un cadre

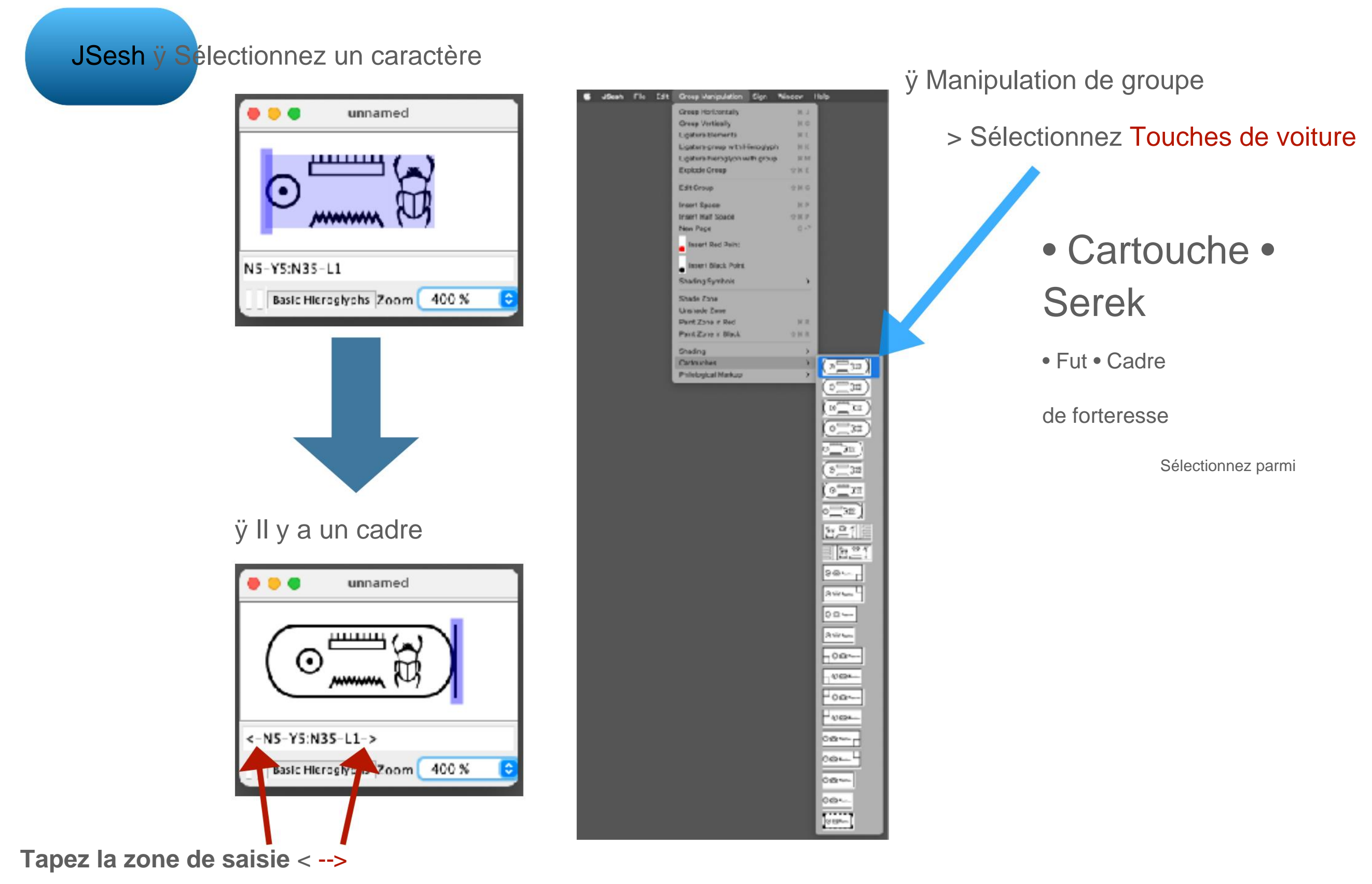

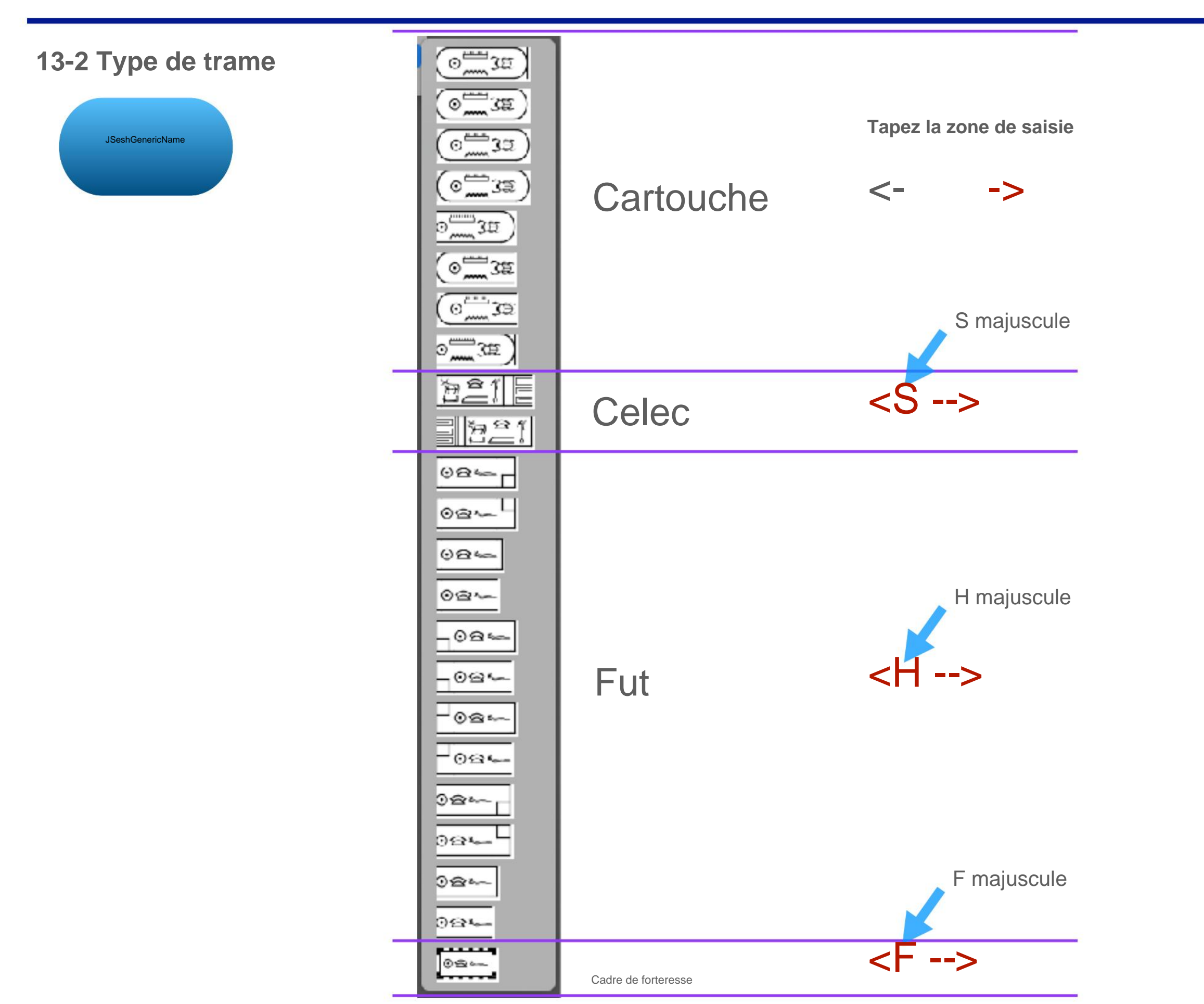

# 13-3 Cartouche (šnw)

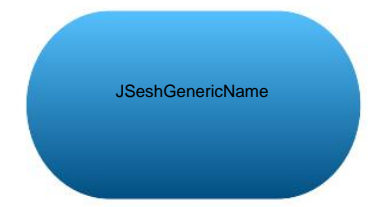

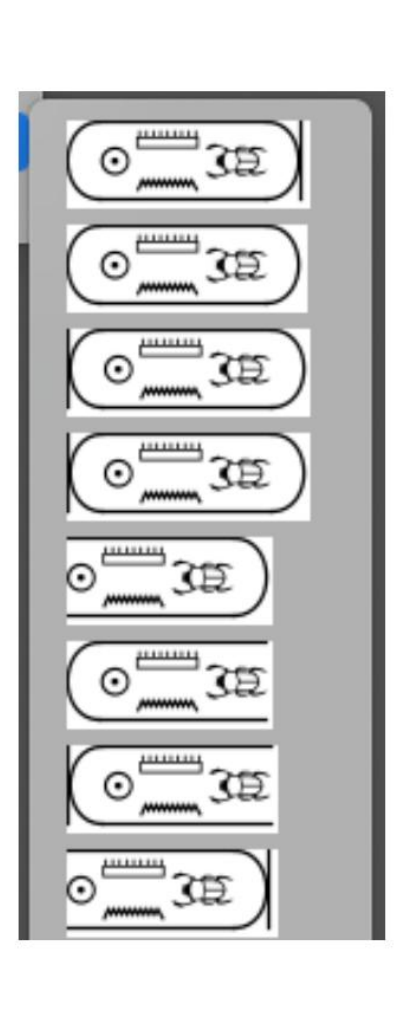

Tapez la zone de saisie

->

-2>

<-

<1-1-

<2-

<2-

<0-

<1-1-

<2-

<0-

| -1> | Entrer le type de début/fin |
|-----|-----------------------------|
| -1> | 1 = ellipse                 |
| -1> | 2 = ellipse + ligne         |
| -1> | verticale 0 = aucun         |
| -0> |                             |
| -0> |                             |

O <0--0> 3E

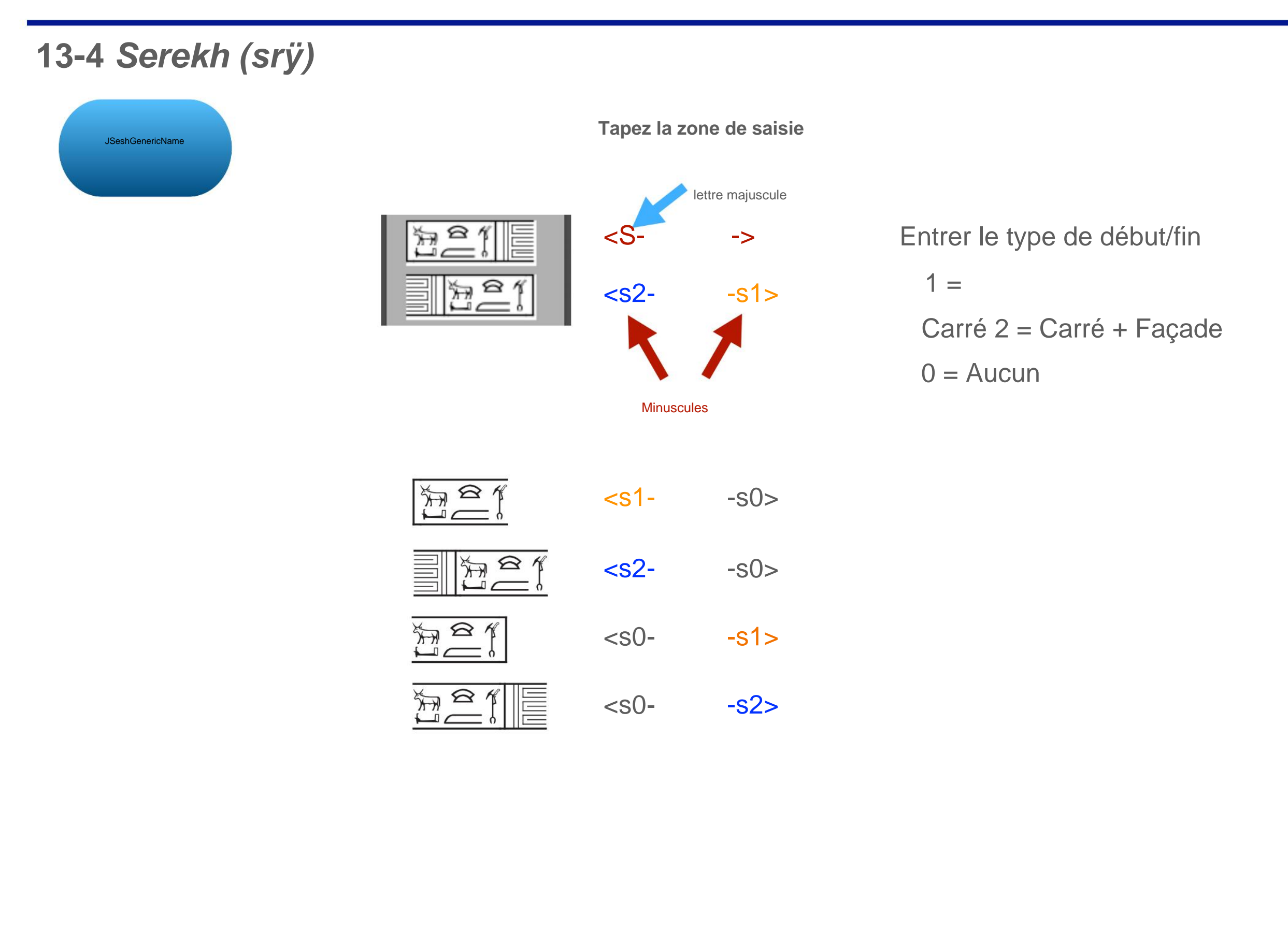

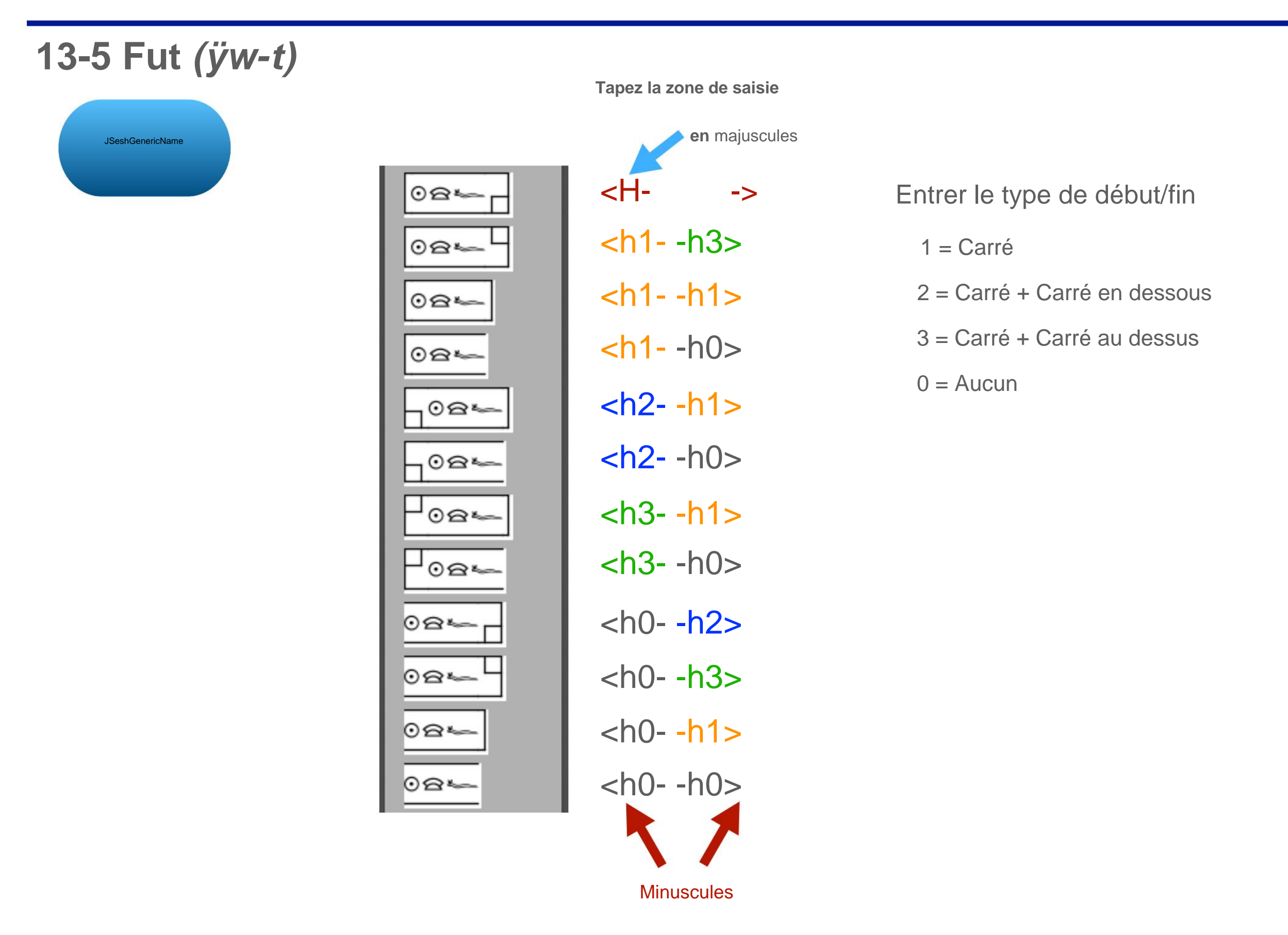

13-6 Cadre de forteresse

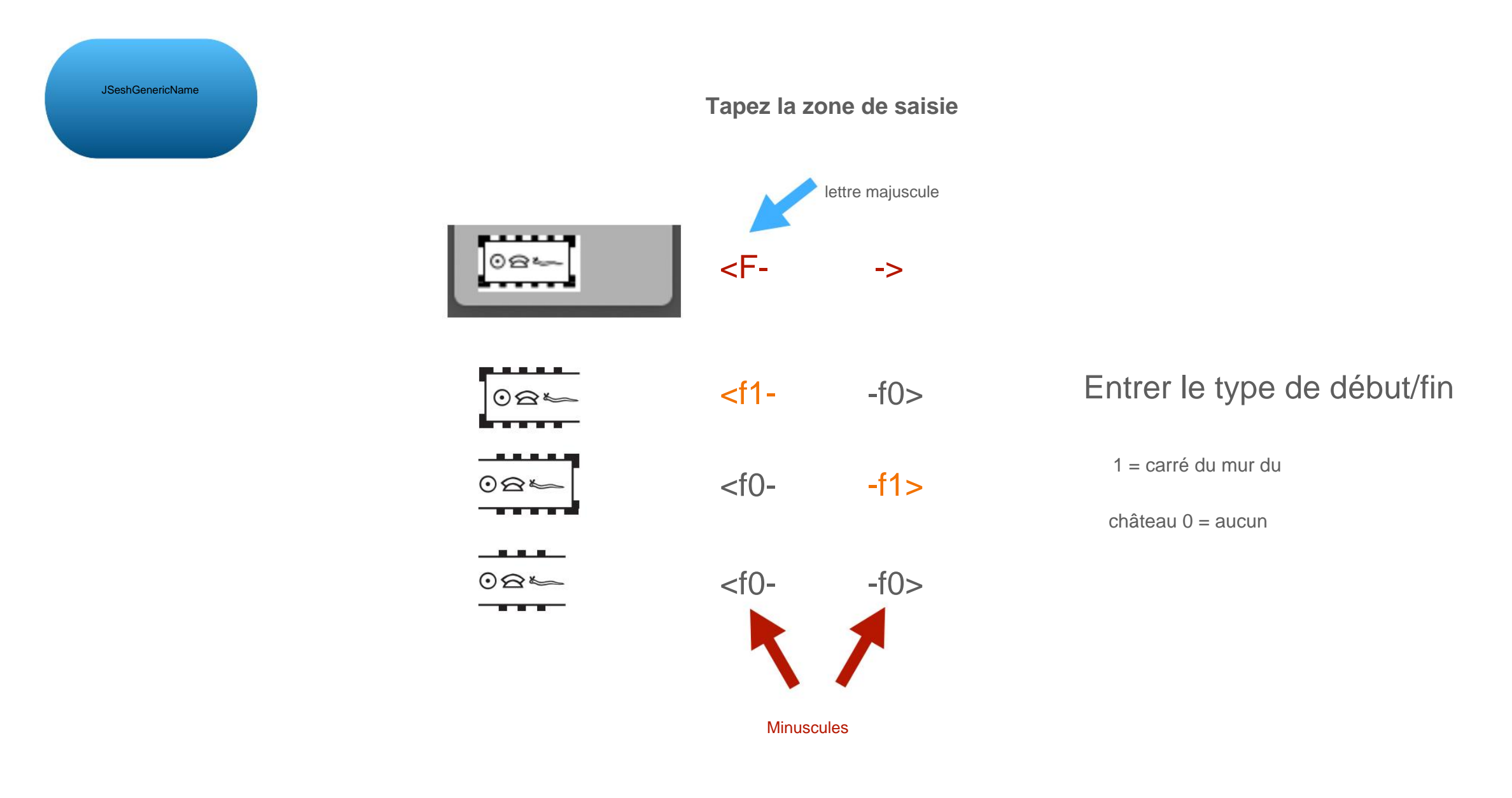

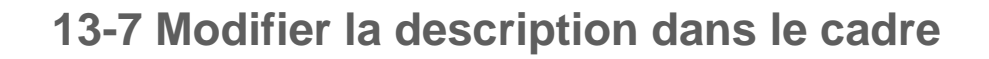

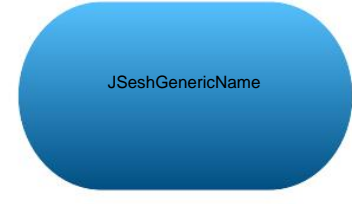

Vous pouvez modifier la description dans le cadre de la zone de saisie du type

Tapez la zone de saisie

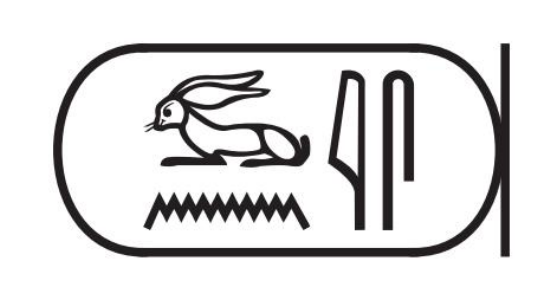

<-wnÿ: nis->

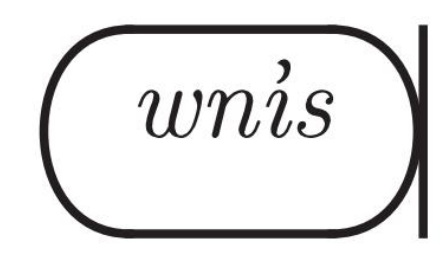

<-+ twnis + s-> + tMdC + s

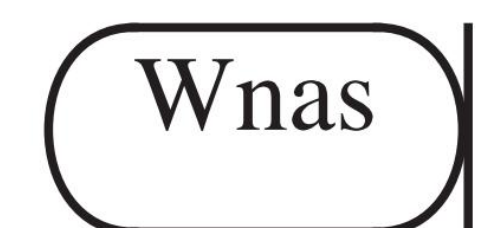

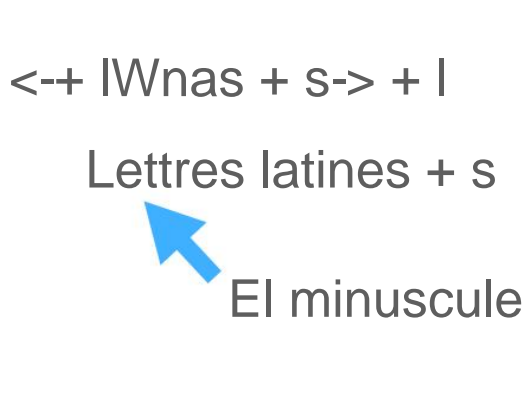

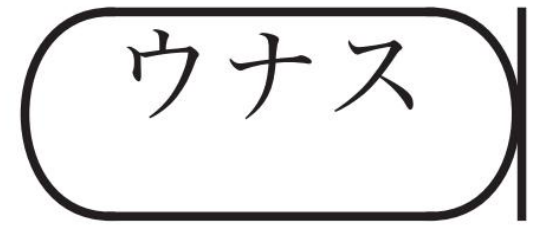

<-+ l japonais + s-> + l japonais- + s Machine Translated by Google

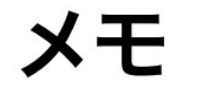

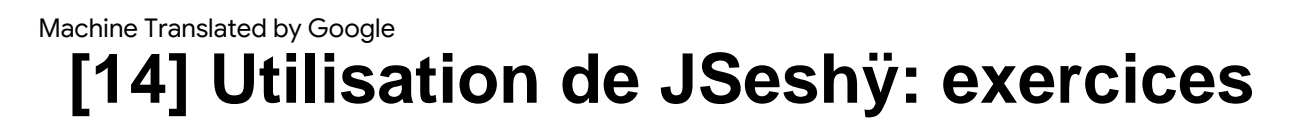

14-1 Problème 1

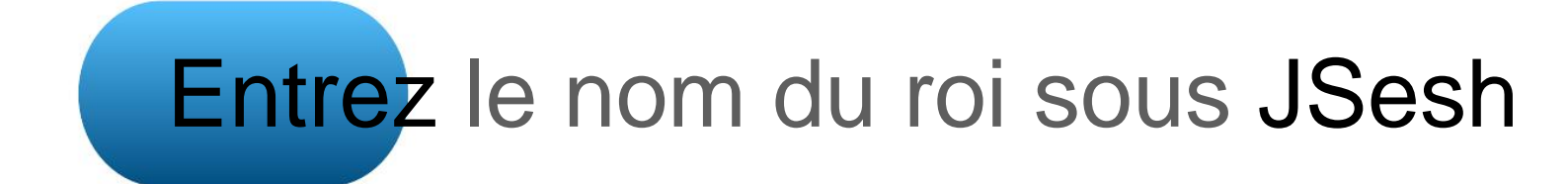

#### 14-2 Problème 2

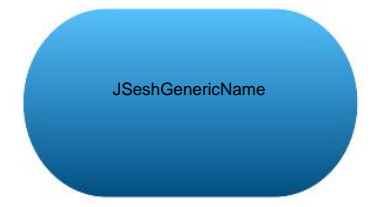

ÿ Entrons la phrase suivante

 $(1) \neq e M \land h \land h \land h$ 

ÿ Traduisons la phrase après avoir indiqué le type de syntaxe

#### 14-3 Réponse à la question 1

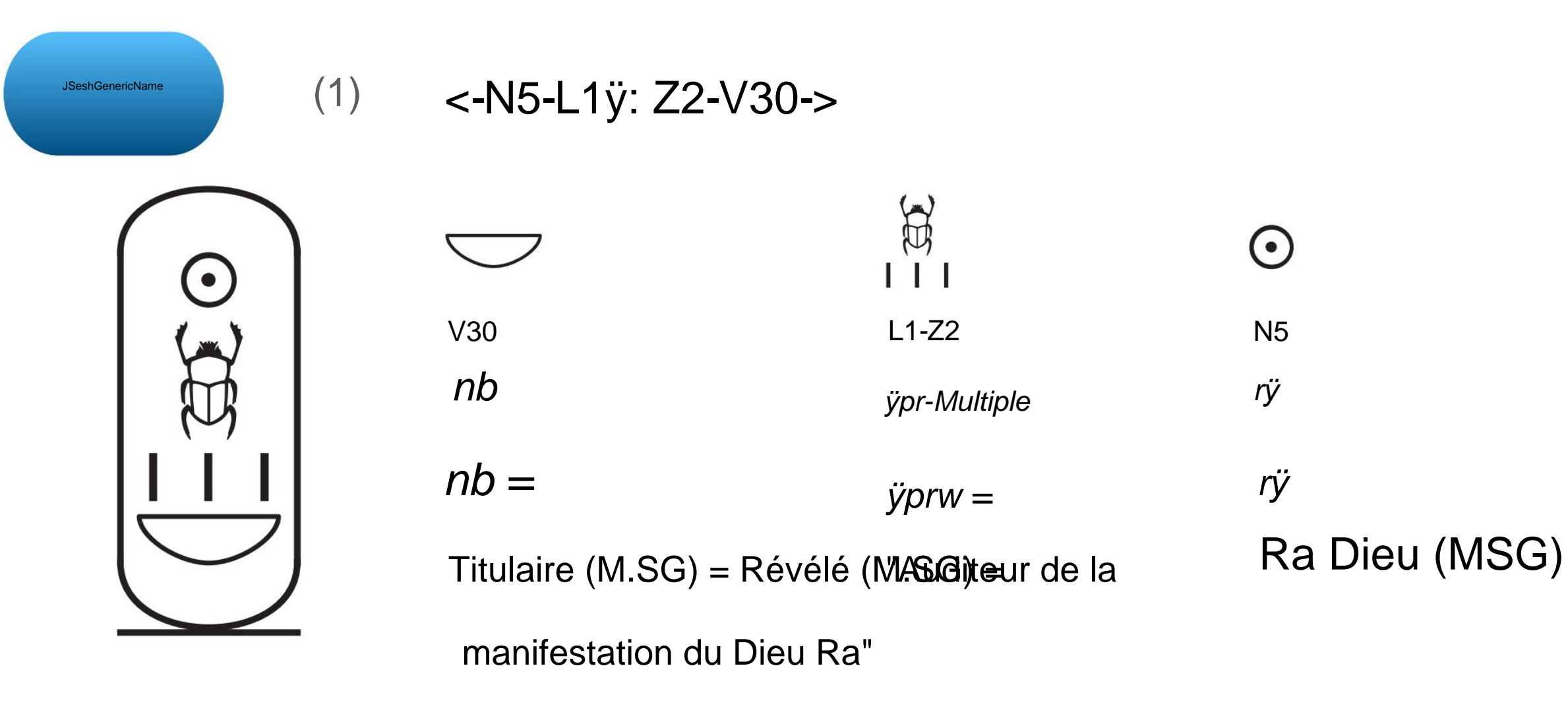

nb-ÿprw-rÿ

"Nebke Peruler" Nom du

couronnement de Toutankhamon

À l'origine, il est écrit dans l'ordre rÿ-nb-ÿprw, mais il peut être dans l'ordre des mots ci-dessus selon la forme du cartouche.

#### 14-3 Réponse à la question 1

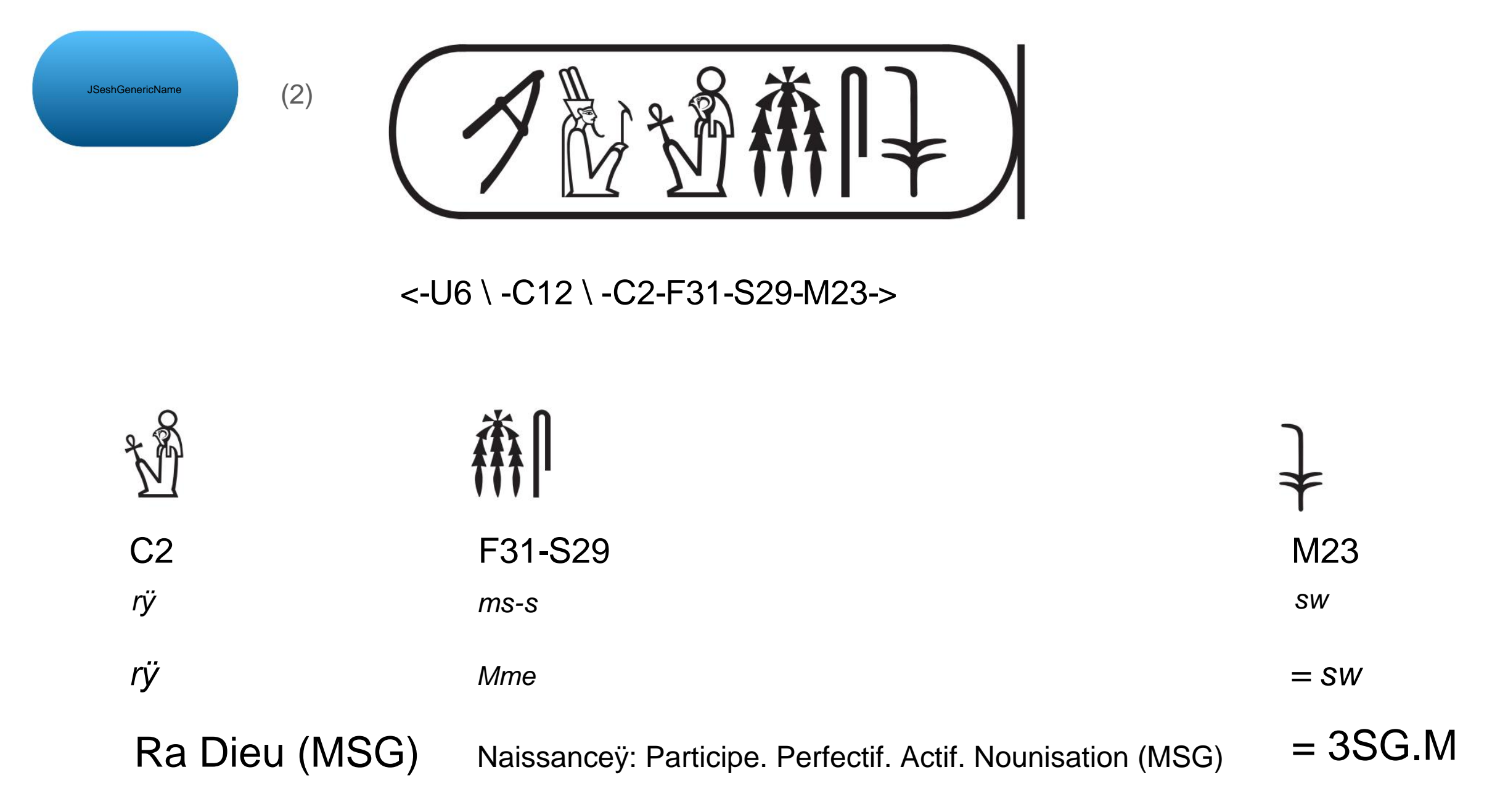

"Dieu Ra est celui qui lui a donné naissance."

Phrase de prédicat de nom

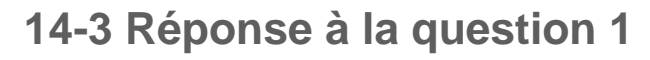

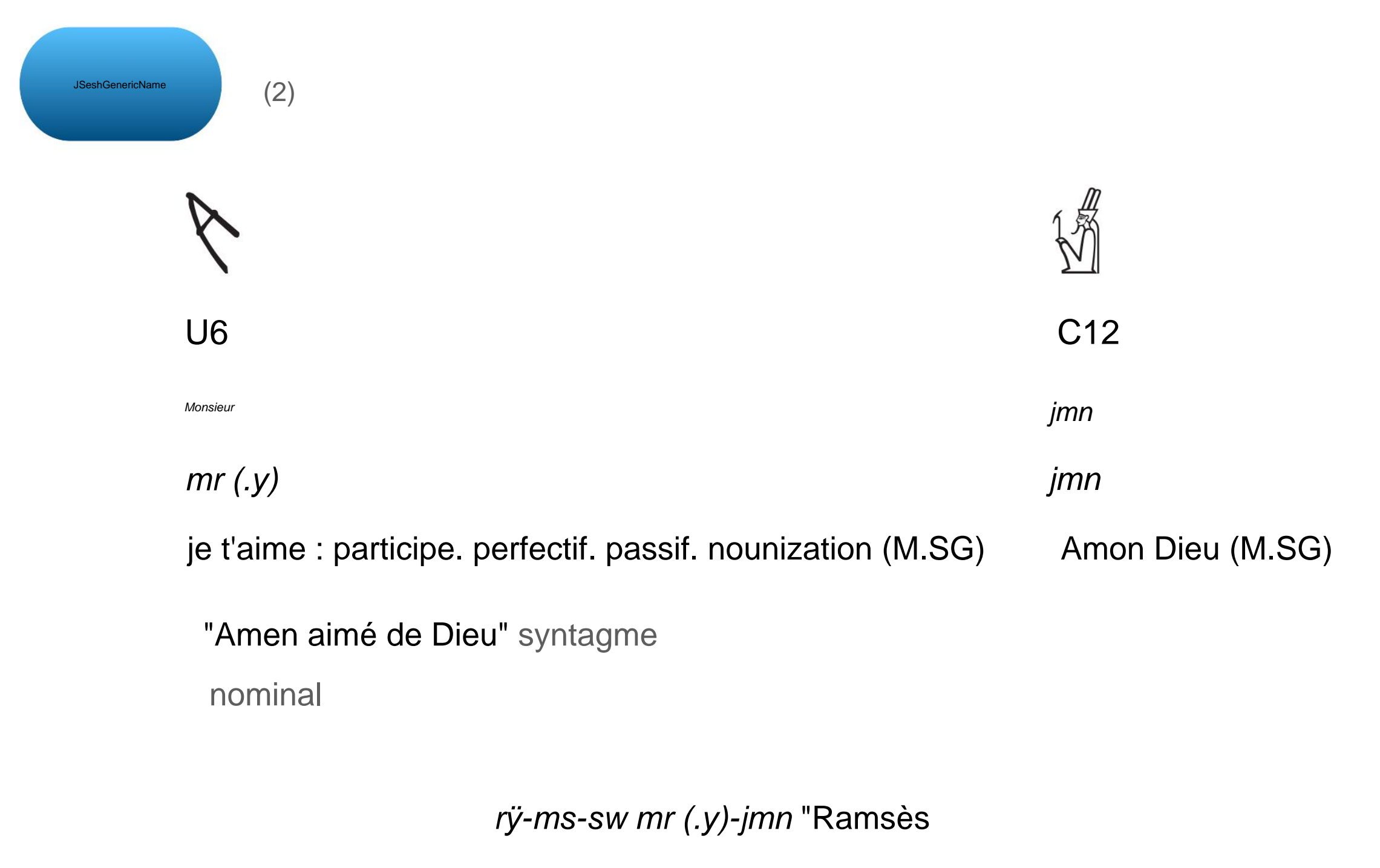

Joyeux Amen"

Nom de naissance de Ramsès II

#### 14-4 Réponse à la question 2

| JSeshGenericName | <b>H23-Z7-M18-M17-Z4ÿ: D54-G17-X1</b>     | ÿ: G1-N25ÿ: X1 * Z1 |                       |             |
|------------------|-------------------------------------------|---------------------|-----------------------|-------------|
| ₹e               |                                           |                     |                       |             |
| M23-Z7           | M18-M17-Z4-D54                            | G17                 | X1-G1                 | N25-X1-Z1   |
| SW               | jj-ø                                      | <i>m</i> =          | tÿ                    | ÿÿ s-t      |
| 3SG.M (maintena  | ant) à venirÿ: de la phase de résultat (- | ·3SG.M)ÿ=           | Article défini : F.SG | Désert-F.SG |

[Syntaxe] Verbe intransitif, phase résultat, proposition principale

#### "Il est venu du désert"

[Explication] Grammaire égyptienne tardiveÿ: la clause principale de la phase de résultat du verbe intransitif non focalisé Est utilisé comme "sujet (pronom sujet / nom limité) + verbe (forme d'état)". diable De plus, les articles définis seront utilisés en égyptien tardif.

14-4 Réponse à la question 2

| JSeshGenericName      |                   |            |                       | 71          |
|-----------------------|-------------------|------------|-----------------------|-------------|
|                       |                   |            |                       |             |
| M17-A2-D4-D21-Z4-I9   | M18-M17 * M17     | G17        | X1-G1                 | N25-X1-Z1   |
| j.jr = f              | ју                | <i>m</i> = | tÿ                    | ÿÿ s-t      |
| Topicalisation- 3SG.M | venir : infinitif | De =       | Article défini : F.SG | Désert-F.SG |

[Syntaxe] Verbe intransitif, parfait, centré sur l'adverbe, proposition principale

"Il est venu du désert."

[Explication] Grammaire égyptienne tardiveÿ: "j.jr + sujet (pronom / nom) + verbe (infinitif)" est utilisé comme clause principale de la syntaxe centrée sur l'adverbe de la phase de résultat du verbe intransitif. Les adverbes ciblés sont les phrases prépositionnelles *m t ÿ ÿ* ÿ s-t "du désert".

#### 14-5 Résumé de la grammaire

JSeshGenericName

Aspect perfectif intransitif : Transition de la phrase principale de la phrase principale normale et de la syntaxe centrée sur l'adverbe

|                                   | La phrase principale                                                                              | La phrase principale de la syntaxe centrée sur                                                    |
|-----------------------------------|---------------------------------------------------------------------------------------------------|---------------------------------------------------------------------------------------------------|
|                                   | habituelle "Il est venu"                                                                          | l'adverbe "Il est venu à l'adverbe / phrase prépositionnelle"                                     |
| moyen égyptien                    | $\int \int \int \int \int \int \int \int \int \int \int \int \int \int \int \int \int \int \int $ | $\int \int \int \int \int \int \int \int \int \int \int \int \int \int \int \int \int \int \int $ |
|                                   | Petits mots jw + sujet (pronom suffixe) + forme d'état                                            | verb (nomisation) -n y Sujet (pronom suffixe)                                                     |
| Équation tordif                   | KR of                                                                                             | AR AND AR                                                                                         |
|                                   | sw jj-ø                                                                                           | <i>j.jr = f jy</i> ÿ adverbe / préposition j-                                                     |
|                                   | Sujet (pronom postfixé) + forme d'état                                                            | jr ÿ sujet (pronom suffixe) ÿ infinitif                                                           |
| Copte égyptien <mark>ÿ-ÿÿÿ</mark> |                                                                                                   | ÿ = ÿ-ÿÿÿ ÿ Adverbe / Phrase prépositionnelle                                                     |
|                                   | Sujet (pronom postfixé) + forme d'état                                                            | ÿ ÿ Sujet (pronom suffixe) ÿ Forme d'état                                                         |

#### Machine Translated by Google [14] Utilisation de JSeshÿ: exercices

#### 14-6 brut

Le brut utilisé dans ce guide suit principalement les règles présentées dans les documents suivantsÿ:

Camilla Di Biase-Dyson, Frank Kammerzell, Daniel A. Werning (2009) Glossing Ancient Egyptian.Suggestions pour adapter les règles de glosage de Leipzig. *Lingua Aegyptia* 17ÿ: 343-366.

Les traductions des termes grammaticaux utilisés dans Gross sont les suivantes :

| ÿLangue Anglaiseÿ |                | ÿJaponaisÿ     |
|-------------------|----------------|----------------|
| ACTE              | actif          | actif          |
| ART               | article        | article défini |
| INF               | infinitif      | Infinitif      |
| NMLZ              | nominalisation | Nounisation    |
| PTCP              | participe      | participe      |
| PASSE             | passif         | passif         |

#### Noter

| SRP  | présent présent              | Courant                               |
|------|------------------------------|---------------------------------------|
|      | pronom proclitique           | Pronom suivant                        |
| RES  | résultant                    | Phase de résultat                     |
|      | <ul> <li>statique</li> </ul> | <ul> <li>Formulaire d'état</li> </ul> |
|      | pronom suffixe               | Pronom suffixe                        |
| THMZ | thématiseur                  | Actualisation                         |

# En créant ce guide

# Permission du développeur JSesh Dr. Serge Rosmorduc. C'est une excellente mer d'appliqué, et c'est gratuit.

De plus, je tiens à vous remercier d'avoir écrit.

#### Remerciements

Je tiens à exprimer ma gratitude au Dr Serge Rosmorduc, qui est le principal développeur de JSesh, pour sa permission de publier ce guide de l'utilisateur. De plus, je lui suis particulièrement reconnaissant d'avoir fourni gratuitement cette application très utile.

#### Machine Translated by Google

#### Mentions légales / Colophon

| Titre:                                 | Guide de l'utilisateur JSesh [Intermédiaire]                                                                                                    |
|----------------------------------------|----------------------------------------------------------------------------------------------------|
| Titre : Titre :                        | Guide de l'utilisateur JSeshÿ: niveau intermédiaire                                                                                                    |
|                                        |                                                                                                    |
| auteur:                                | Masakatsu Nagaï                                                                                                    |
| Auteurÿ: Auteurÿ:                      | Bibliothèque de l'Université de Tokyo Bibliothèque de recherche asiatique Kamihiro Ethics Foundation Division de la recherche sur les dons, professeur associé spécialement nommé |
|                                        | Masakatsu Nagaï                                                                                                    |
|                                        | Professeur associé de projet, projet Uehiro pour la bibliothèque de recherche asiatique,                                                                                          |
|                                        | L'Université de Tokyo                                                                                                    |
|                                        |                                                                                                    |
| Lieu de délivrance:                    | Tokyo                                                                                                    |
| Lieu : Lieu :                          | Tokyo                                                                                                    |
| Édition:                               | Ver.1                                                                                                    |
| Vereienii: Vereienii:                  | Ver 1                                                                                                    |
| versiony. versiony.                    |                                                                                                    |
|                                        |                                                                                                    |
| date d'émission:                       | 25 juillet 2021                                                                                                    |
| Annéeÿ: Annéeÿ:                        | 25/07/2021                                                                                                    |
|                                        |                                                                                                    |
| Conditions d'utilisation secondairesÿ: | Creative Commons Attribution-Non-Profit 4.0 International                                                                                                    |
| Les conditions d'utilisationÿ:         | CC BY-NC 4.0                                                                                                    |